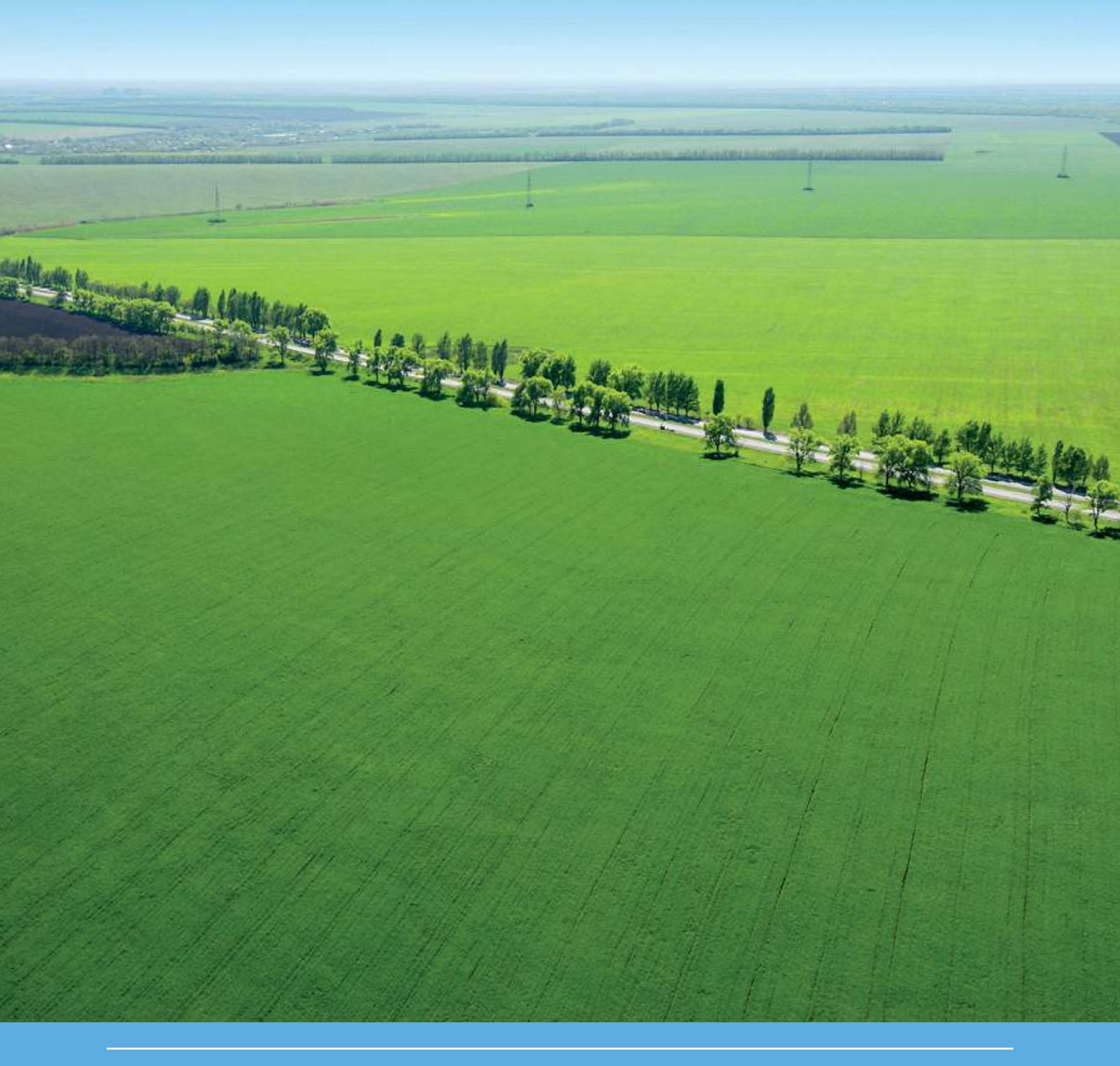

# HAIR2014 Software Manual

R. Kruijne, J. Vlaming, J. Deneer, R. Nousiainen and K. Räsänen

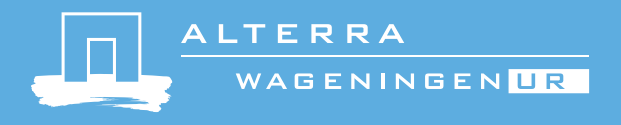

# HAIR2014 Software Manual

R. Kruijne<sup>1</sup>, J. Vlaming<sup>2</sup>, J. Deneer<sup>1</sup>, R. Nousiainen<sup>3</sup> and K. Räsänen<sup>3</sup>

1 Alterra Wageningen University and Research Centre

2 Envista Consultancy, Arnhem

3 Agrifood Research Finland MTT

This research was funded by the Dutch Ministry of Economic Affairs (project number BO-20-002-015).

Alterra Wageningen UR Wageningen, November 2014

> Alterra report 2544 ISSN 1566-7197

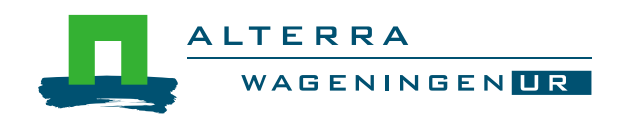

Kruijne, R., J. Vlaming, J. Deneer, R. Nousiainen and K. Räsänen, 2014. HAIR2014 Software Manual. Wageningen, Alterra Wageningen UR (University & Research centre), Alterra report 2544. 66 pp.; 25 fig.; 23 tab.; 7 ref.

The Hair instrument calculates risk indicators related to the agricultural use of pesticides in European countries. This manual describes the new features and the use of the HAIR2014 software package. The manual replaces the HAIR2010 Software Manual and, in part, adds to the HAIR2010 Documentation. All changes relate to the underlying input databases, the software user interface and the processing of the output files. No modifications were made to the methodology behind the risk indicators. The manual explains the concepts and functionality of the software tools Hair2014 and HairOutputViewer. Hands-on examples for using the software are provided.

Keywords: risk indicator, pesticide, protection goal, policy evaluation, EU, HAIR, SUD, Sustainable Use Directive, EU 2009 128, software.

The pdf file is free of charge and can be downloaded via the website www.wageningenUR.nl/en/alterra (scroll down to Publications - Alterra reports). Alterra does not deliver printed versions of the Alterra reports.

© 2014 Alterra (an institute under the auspices of the Stichting Dienst Landbouwkundig Onderzoek), P.O. Box 47, 6700 AA Wageningen, The Netherlands, T + 31 (0)317 48 07 00, E info.alterra@wur.nl, www.wageningenUR.nl/en/alterra. Alterra is part of Wageningen UR (University & Research centre).

- Acquisition, duplication and transmission of this publication is permitted with clear acknowledgement of the source.
- Acquisition, duplication and transmission is not permitted for commercial purposes and/or monetary gain.
- Acquisition, duplication and transmission is not permitted of any parts of this publication for which the copyrights clearly rest with other parties and/or are reserved.

Alterra assumes no liability for any losses resulting from the use of the research results or recommendations in this report.

Alterra report 2544 | ISSN 1566-7197

# Contents

|   | Preface                                    | 5  |
|---|--------------------------------------------|----|
|   | Summary                                    | 7  |
| 1 | Introduction                               | 9  |
|   | 1.1 Description and objectives             | 9  |
|   | 1.2 What's new in HAIR2014?                | 9  |
|   | 1.2.1 Compatibility                        | 9  |
|   | 1.3 HAIR2014 software tools                | 10 |
|   | 1.4 Databases                              | 10 |
|   | 1.5 Geographical scope and regionalisation | 11 |
|   | 1.6 Projects and cases                     | 11 |
|   | 1.7 Output                                 | 11 |
| 2 | Quick start guide                          | 12 |
| 3 | HAIR2014                                   | 13 |
|   | 3.1 Introduction                           | 13 |
|   | 3.2 Main menu                              | 14 |
|   | 3.3 Projects                               | 15 |
|   | 3.3.1 New project                          | 15 |
|   | 3.3.2 Opening a project                    | 15 |
|   | 3.3.3 Editing a project                    | 16 |
|   | 3.4 Cases                                  | 16 |
|   | 3.4.1 Case settings                        | 16 |
|   | 3.4.2 Area selection                       | 17 |
|   | 3.4.3 Compound and crop selection          | 19 |
|   | 3.4.4 Risk indicator selection             | 20 |
|   | 3.4.5 Creating a new case                  | 20 |
|   | 3.4.6 Opening an existing case             | 20 |
|   | 3.4.7 Editing a case                       | 20 |
|   | 3.4.8 Saving a case                        | 21 |
|   | 3.4.9 Deleting a case                      | 21 |
|   | 3.4.10 Evaluating a case                   | 21 |
|   | 3.5 Calculations                           | 21 |
|   | 3.5.1 Calculating progress                 | 22 |
|   | 3.5.2 Log and messages                     | 23 |
|   | 3.6 Hair output files                      | 24 |
|   | 3.6.1 Detailed output file content         | 25 |
|   | 3.6.2 Regional output file content         | 26 |
|   | 3.6.3 Summary output file content          | 28 |
|   | 3.6.4 Other files in the output folder     | 28 |
|   | 3.7 Compound status                        | 29 |
|   | 3.7.1 Compound (Property) Status page      | 29 |
|   | 3.7.2 Compound x Indicator Status page     | 29 |
| 4 | HairOutputViewer                           | 31 |
|   | 4.1 Introduction                           | 31 |
|   | 4.2 Viewing HAIR output                    | 31 |
|   | 4.2.1 Loading HAIR output files            | 31 |

|      | 4.2.2   | Viewing an output table            | 31 |
|------|---------|------------------------------------|----|
|      | 4.2.3   | Browsing an output table           | 33 |
| 4.3  | Hair R  | Reports                            | 35 |
|      | 4.3.1   | Creating a report                  | 35 |
|      | 4.3.2   | Exporting reports                  | 36 |
|      | 4.3.3   | Appending (summary) output files   | 36 |
|      | 4.3.4   | Other functionality                | 36 |
| Exan | ıple Ca | ases                               | 37 |
| 5.1  | Exam    | ple Case 1: EU, 10K                | 37 |
|      | 5.1.1   | Case description                   | 37 |
|      | 5.1.2   | Results                            | 38 |
| 5.2  | Exam    | ple Case 2: Finland                | 41 |
|      | 5.2.1   | Case description                   | 41 |
|      | 5.2.2   | Usage data                         | 41 |
|      | 5.2.3   | Spatial data                       | 42 |
|      | 5.2.4   | Compound data                      | 44 |
|      | 5.2.5   | Results                            | 44 |
| Refe | rences  |                                    | 45 |
| Anne | ex 1    | Hardware and software requirements | 46 |
| Anne | ex 2    | Installation                       | 47 |
| Anne | ex 3    | Update HAIR2010 Documentation      | 50 |
| Anne | ex 4    | Known issues                       | 55 |
| Anne | ex 5    | Input Example case Finland         | 57 |
| Anne | ex 6    | Regionalisation and shapefiles     | 65 |
|      |         |                                    |    |

5

# Preface

The HAIR (HArmonised environmental Indicators for pesticide Risk) instrument can calculate risk indicators related to the agricultural use of pesticides in European countries. The methodology of the risk indicators was delivered by the original HAIR consortium within the framework of the 6<sup>th</sup> Environmental Action Programme (Contract No. SSP-CT-2003-501997). The HAIR2010 software package was released by Alterra, Wageningen UR.

The list of known issues in the HAI R2010 software version 1.0 was extended with the feedback from participants of the HAI R2010 Risk Indicators workshop in Wageningen, January 12-13, 2012 and from other users. We want to thank Jörn Strassemeyer, Julius Kühn-Institut (JKI), Federal Research Centre for Cultivated Plants, Institute for Strategies and Technology Assessment, Germany, for reviewing this updated list of known issues.

This new version HAIR2014 was released by Alterra, Wageningen UR in coorporation with Agrifood Research Finland MTT. The project was funded by the Dutch Ministry of Economic Affairs (project number BO-20-002-015).

# Summary

The Hair instrument calculates risk indicators related to the agricultural use of pesticides in European countries. This manual describes the new features and the use of the HAIR2014 software package. The manual replaces the HAIR2010 Software Manual and, in part, adds to the HAIR2010 Documentation. Both the new HAIR2014 and the HAIR2010 software package can be retrieved from the website www.pesticidemodels.eu/hair.

Based on the feedback given by participants of the HAIR2010 Risk indicators workshop in Wageningen and other users, the major part of a list of known issues was solved in this new release. All changes relate to the underlying input databases, the software user interface and the processing of the output files. No modifications were made to the methodology behind the risk indicators.

The manual explains the concepts and functionality of the software tools Hair2014 and HairOutputViewer. Hands-on examples for using the software are provided in a 'quick start guide' and two example cases;

- With the European geographical data at 10x10 km<sup>2</sup> map resolution and NUTS1 administrative units originally provided with HAIR2010, and fictitious usage data and compounds.
- With example databases from Finland demonstrating the use of HAIR2014 at the national scale level, with 1 km<sup>2</sup> map resolution and with usage data for ELY Centre regions in Finland.

The new software version can handle any regionalisation of pesticide usage data and map resolution. The risk indicators for calculation are now selectable, and the program logs compounds with out-ofrange properties. Additional regional output and summary output can be generated within the software package.

# 1 Introduction

### 1.1 Description and objectives

The Hair instrument calculates risk indicators related to the agricultural use of pesticides in European countries. This manual describes the new features and the use of the HAIR2014 software package. The manual replaces the HAIR2010 Software Manual and, in part, adds to the HAIR2010 Documentation. The HAIR2010 software package can still be retrieved from the website (www.pesticidemodels.eu/hair).

This manual explains the concepts and functionality of the software tools Hair2014 and HairOutputViewer. Hands-on examples for using the software are provided in the 'quick start guide' (Chapter 2) and the 'Example case' in Section 5.1. The preparation of usage data and spatial input data is described in detail using a case from Finland (Section 5.2).

The HAIR2014 software requirements are provided in Annex 1 and the installation procedure is described in Annex 2. Annex 3 includes the update of the HAIR2010 documentation. The list of known issues (established at the version HAIR2010 release) is updated in Annex 4. Tables and maps with input data of the Example case from Finland are included in Annex 5. Finally, the use of regions in HAIR2014 is explained in Annex 6.

### 1.2 What's new in HAIR2014?

Based on the feedback given by participants of the HAIR2010 Risk indicators workshop in Wageningen and other users a list of known issues was maintained since the HAIR2010 release in June 2011. Most of these issues were solved in this new release.

All changes relate to the underlying input databases, the software user interface and the processing of the output files, and no modifications were made to the methodology behind the risk indicators.

The following major changes were made in version HAIR2014;

- Geographical data has been separated from the original Hair Database and placed in a separate Geographical database; the new software version can handle any regionalisation of usage data and map resolution.
- Risk indicators for calculation are now selectable.
- Checking and logging of compounds with out-of-range properties are performed before the calculations start.
- HairOuputViewer now auto generates a regional output file and a summary output file based on the detailed output file.
- Hair2014 now has an option to specify the data folder from where it accesses its data.

### 1.2.1 Compatibility

The description of the risk indicator algorithms in the HAIR2010 Documentation (Kruijne et al., 2011) complies with this new version HAIR2014. The HAIR2010 Documentation Section 1.5.3 on the Hair database and spatial input is replaced by Annex 3.

Usage and Compound databases of the version HAIR2010 are compatible with the current version HAIR2014. The Hair database provided with the previous software package HAIR2010 is not compatible with the current version HAIR2014.

### 1.3 HAIR2014 software tools

The HAIR2014 software package consists of two tools that are used together:

- 1. Hair2014: The main software module that allows the definition and selection of cases, performs the calculations and saves the results to an output file.
- 2. HairOutputViewer: Reads the Hair output file, displays it in table format for viewing, generates two additional files with aggregated output, and creates summary reports.

The HairStudio tool, part of the HAIR2010 software package, is no longer supported in the new version HAIR2014.

### 1.4 Databases

The HAI R2014 software requires four databases to function. These four databases, from which the input data is read, are briefly described in Table 1. A more detailed description of the Geographical Database can be found in Section 5.2 and in Annex 3. The original HAI R2010 Documentation (Chapter 1) contains a detailed description of the Compound Database and the Usage Database.

### Table 1

### Description of the four databases required.

| Name                             | Description                                                                                                    |
|----------------------------------|----------------------------------------------------------------------------------------------------|
| Hair Database                    | Contains                                                                                                    |
| dbHair_{ version} .mdb           | Crop definitions                                                                                                    |
|                                  | Miscellaneous definitions                                                                                                    |
|                                  | Model parameter values                                                                                                    |
|                                  | Configuration                                                                                                    |
|                                  | Maintained by: Alterra (recommended).                                                                                                   |
|                                  | Part of software package release HAIR2014                                                                                               |
| Geographical Database            | Contains                                                                                                    |
| dbGEO_{ version}.mdb             | <ul> <li>GIS data (country, regions, crop, soil and climate maps)</li> </ul>                                                            |
|                                  | Maintained by: user                                                                                                    |
|                                  | Initial demonstration databases provided by Alterra.                                                                                    |
| Compound Database                | Contains                                                                                                    |
| dbCOMPOUND_{ version}.mdb        | <ul> <li>Compounds (names, properties)</li> </ul>                                                                                       |
|                                  | Maintained by: user                                                                                                    |
|                                  | Initial demonstration databases provided by Alterra.                                                                                    |
| Usage Database                   | Contains                                                                                                    |
| dbUSE_{ region} _{ version} .mdb | <ul> <li>Application records (crop, compound, application rate, area treated, date of<br/>application, frequency, interval,)</li> </ul> |
|                                  | Maintained by: user                                                                                                    |
|                                  | Initial demonstration databases provided by Alterra.                                                                                    |

With the input split into four parts, the user has more possibilities to adapt the input to the available information, such as the regionalisation of usage data and the resolution of the maps required by the risk indicators of concern. It also makes the information easier to maintain.

All four databases have the Microsoft Access format with .mdb extension (version 2003 or later).

### 1.5 Geographical scope and regionalisation

The geographical scope of the risk indicators in Hair covers all climates and agricultural crop calendars of the European continent.

The European geographical data and NUTS1 administrative units provided with the original version HAIR2010 are still available in the new version HAIR2014. In addition, example databases from Finland are provided to demonstrate the use of HAIR2014 at the national scale level, with higher map resolution and with usage data for ELY Centre<sup>1</sup> regions in Finland.

The geographical area of interest, e.g. EU or Finland, can be selected in the graphical user interface.

### 1.6 Projects and cases

In Hair, a set of choices made by the user is generally referred to as a 'case'. A case is defined by a geographical area of interest, the year (range), compounds, crops, and risk indicators for which calculations should be performed.

A 'project' is simply a collection of 'cases', each with its own selection of databases, areas, compounds, crops and risk indicators. It is up to the user to decide whether to add a new case to an already existing project, containing one or more existing cases, or to define a new project which will then initially only contain the new case. Cases cannot be moved or copied from one project to another.

Project definitions, with the cases that are part of them, are saved to file in XML (.xml) format, by default in a subfolder named '\projects and cases'.

### 1.7 Output

The results of calculations are available in three different output files (Section 3.6);

- 1. detailed results with one row per application and per gridcell,
- 3. regional average results with one row per application, and
- 4. summarized results with one row per compound.

Summarized results can be presented in a report with the trends calculated for a compound and the period selected in the graphical user interface.

<sup>&</sup>lt;sup>1</sup> Centre for Economic Development, Transport and the Environment

# 2 Quick start guide

Follow the instructions in Annex 2 to install the software on your PC.

Start the Hair software from the Windows Start Menu, group HAIR2014, item Hair 2014.

Define a project:

• Create a new project (menu | Project | New) and enter at least the project name, [Ok].

Define a case:

- Create a new case within the newly created project (menu | Case | New case). Enter a name for this new case.
- Based on the name of the project a folder for the calculation results will be suggested. Next select the four required databases (by default located in subfolder "\database"). The databases are selected in the following order; Hair database, Geodatabase, Compound database and Usage database. A message will pop up if the wrong type of database was selected.
- Next, select the shapefile folder containing the COUNTRY and REGION shapefiles. Only the location (i.e. the folder) needs to be selected; not these two shapefiles.
- Finally, select the year range for which you want to calculate and wait for the program to load the Area selection page, the Compound and Crop selection page and the Risk indicator selection page.
- Proceed to the Area Selection page; the map shown at this page corresponds with your selection (see the previous step).
- Select the scale level from which you want to select (either country or region) and use the buttons below the map to make the desired selection. Move the mouse pointer over the buttons to see the function of each button.
- Proceed to the Compound and Crop Selection page and make a selection. By default, nothing is selected for new cases.
- Proceed to the Risk indicator Selection page and make a selection. By default none of the available risk indicators are selected for new cases.
- FOR TESTING PURPOSES: limit the selection of Areas, Compounds and Crops as the calculations may take a considerable amount of time!
- Save the Case (menu | Case | Save) and save the project as well (menu | Project | Save).

Run calculations:

- Proceed to the calculation screen (menu | Case | Calculation screen | or calculator icon).
- Click the [Start] button; the calculations will start and progress is shown a) in the map, b) above the map, and c) to the right of the map.
- Calculations can be aborted anytime but that means that the results are lost.
- The Log page will appear once the calculations are completed. This page shows the number of cells and applications processed and will refer to the Messages page if any issues occurred.
- The Messages page lists problems encountered during calculation.

View the results:

- Click the [View Hair Output] button at the bottom of the calculation page and HairOutputViewer will start.
- Click the [Open Last Output] button in the toolbar and the Hair results will load in the table. Upon loading the detailed output, the program generates an additional output file with regional average results.
- You can now browse through the results.

# 3 HAIR2014

### 3.1 Introduction

Hair2014 is the main software tool in the HAIR2014 package and is responsible for the calculation of risk indicator values based on user-defined cases. Users can define any number of cases in terms of underlying databases, period of analysis, area selection, compound selection, crop selection and risk indicator selection. Hair2014 then performs the risk indicator value calculations for the selected case and saves the results to an output file in csv format.

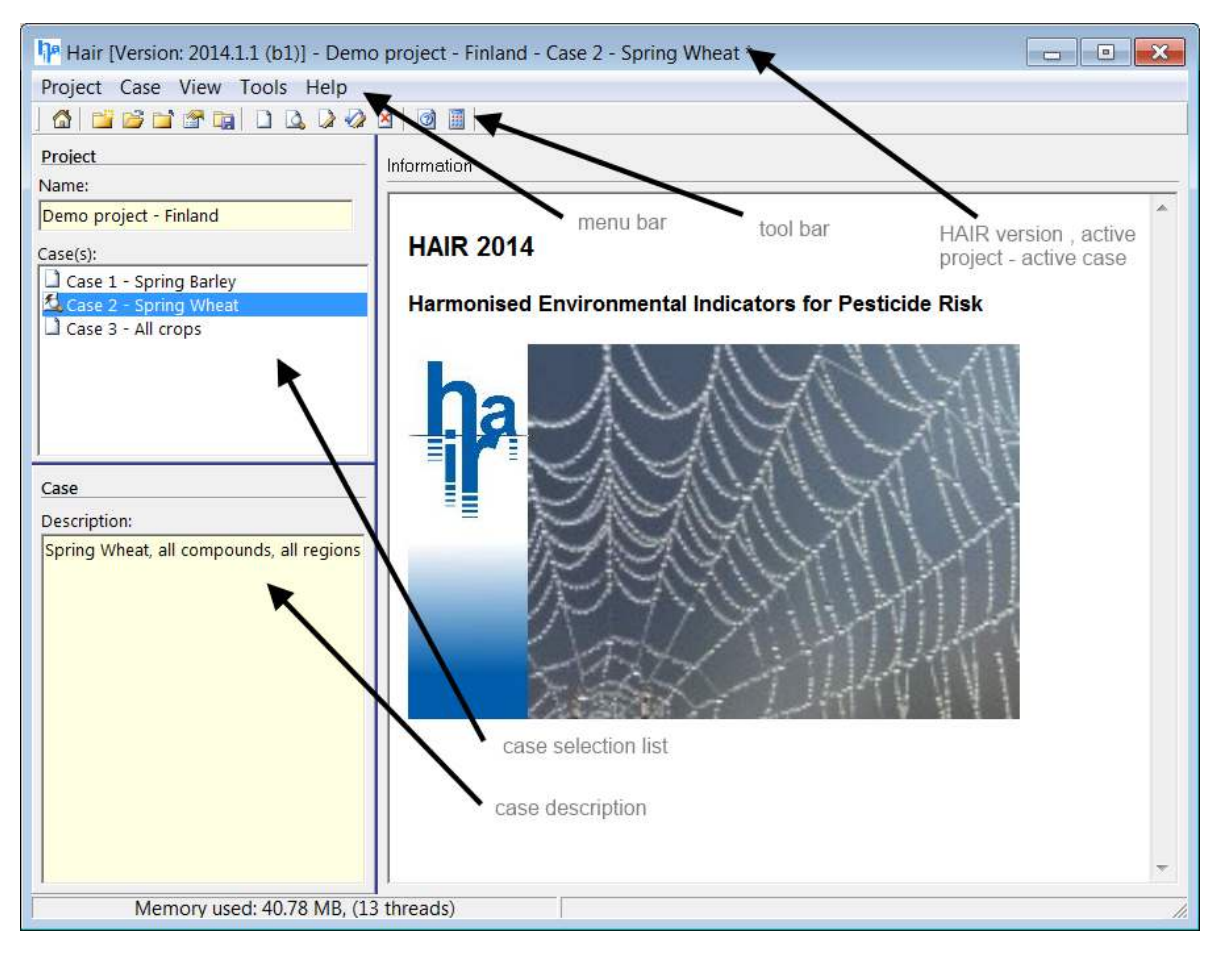

Figure 1 HAIR2014 start page.

Additionally, Hair2014 provides insight in the relation between compound properties, replacement of missing values by the missing value routine for compound properties, and the risk indicators that can be calculated based on the availability of compound properties.

The Hair2014 tool does not facilitate viewing and analysis of the results (HairOutputViewer is used for that purpose) nor does it facilitate the maintenance of its databases.

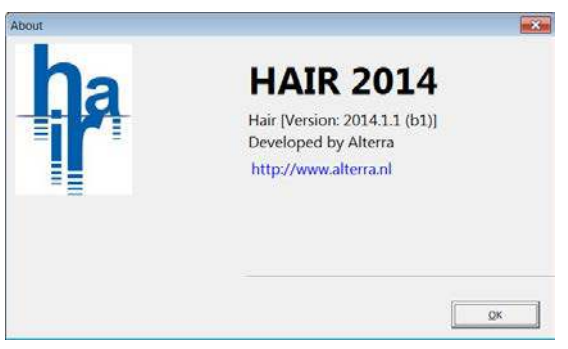

Figure 2 HAIR2014 About box.

### 3.2 Main menu

The options and functionality of the items in the Hair2014 main menu are listed and explained in this Chapter. Most of the menu functions are also present in the toolbar below the menu and they share the same name and icons (Table 2).

| Table 2   | 2<br>14 manu itams    |                                                                          |
|-----------|-----------------------|--------------------------------------------------------------------------|
|           | 14 menu nems.         |                                                                          |
| Menu      | Project               |                                                                          |
|           | Home                  | Go to main page                                                          |
|           | New                   | Create a new project                                                     |
|           | Open                  | Open an existing project                                                 |
|           | Save                  | Save current project                                                     |
|           | Save As               | Save current project with different name                                 |
|           | Close                 | Close current project                                                    |
|           | Properties            | Show project properties                                                  |
| 2         | Exit                  | Exit application                                                         |
|           |                       |                                                                          |
| Menu      | Case                  |                                                                          |
| <u>81</u> | Select Case           | Opens the case selector (same as project information pane)               |
| <u> </u>  | New Case              | Create a new case within the current project                             |
| 9         | View Case             | View selected case                                                       |
|           | Edit Case             | Edit selected case                                                       |
|           | Save Case             | Save selected case                                                       |
| <u>×</u>  | Delete Case           | Remove the case from the current project                                 |
| 0         | Evaluate Case         | Evaluate case definition                                                 |
|           | Calculation screen    | Show calculation screen                                                  |
|           |                       |                                                                          |
| Menu      | View                  |                                                                          |
| ×         | Project Info          | Shows project information pane on left side of main screen (default=yes) |
| •         | Case Description      | Shows case description box at bottom of project information pane         |
|           |                       | (default=yes)                                                            |
| Menu      | Tools                 |                                                                          |
|           | View Compound Status  |                                                                          |
| <b>R</b>  | View Hair Output      | Starts HairQutnutViewer                                                  |
|           | Onen Hair Data Folder | Opens folder containing the Hair data files                              |
| 3         |                       | Opens the folder containing the (ndf) documentation                      |
| G         |                       | Shows the About her (Figure 2)                                           |
| -         | About                 | Show's the About box (Figure 2)                                          |

### 3.3 Projects

A Project is a collection of cases, each with its own selection of databases, shapefile location, year range, areas, compounds, crops and risk indicators.

The configuration of a project, including its cases, is stored as a single file with extension '.xml' to a location given by the user when saving the project.

The software will remember the last project used whenever it is started. No projects will be present directly after installation so the user will have to define a new project when starting the software for the very first time.

The cases in a project are only really saved whenever the project in which they reside is saved. A message will appear if the user tries to close Hair2014 while there are unsaved changes to cases or project.

### 3.3.1 New project

A new project is created using the Create a New Project button is through the main menu (Project | New ...)

| Project properties |                                                                         |  |
|--------------------|-------------------------------------------------------------------------|--|
|                    |                                                                         |  |
| Name               | Demo Project Finland                                                    |  |
| Owner              | V                                                                       |  |
| Creation date      | 08/07/2014 11:11:01                                                     |  |
| Description        | Demonstration project for Finland as included<br>with HAIR2014 release. |  |
|                    |                                                                         |  |
|                    | <u>O</u> K <u>C</u> ancel                                               |  |

Figure 3 Project properties dialog.

### 3.3.2 Opening a project

An existing project can be opened using the Open Existing Project button in through the main menu (Project | Open ...)

| Project                | The case list on the left of the window will display a list of all |
|------------------------|--------------------------------------------------------------------|
| Name:                  | cases contained in the open project file.                          |
| Demo project - Finland |                                                                    |
| Case(s):               | Currently selected case                                            |
| Case 1 - Spring Barley | Case with incomplete database information                          |
| Case 2 - Spring Wheat  | Any other case                                                     |
| Case 3 - All crops     |                                                                    |
|                        |                                                                    |
|                        |                                                                    |

Figure 4 Project information pane and case selection list.

### 3.3.3 Editing a project

An open project is saved using the Save Current Project button is through the menu (Project | Save) or (Project | Save as ...).

Hair will report unsaved project changes when closing.

Note that a project can only be deleted by removing the Project xml file from disk.

### 3.4 Cases

In Hair, a set of choices made by the user is referred to as a 'case'. A case is defined by a selection of databases, shapefile location, countries or regions, compounds, crops, risk indicators, and a range of years for which calculations should be performed.

Double clicking a case from the case list will open the case in read-only mode.

| Edit case     |                                            |                     |
|---------------|--------------------------------------------|---------------------|
| Case Settings | Area Selection Compound and Crop Selection | Indicator selection |
| Figure 5      | Pages for definition of a case.            |                     |

Note that existing cases can only be renamed, edited or deleted and cannot be copied.

### 3.4.1 Case settings

The first step in the definition of a new case is to fill out the fields in the page 'Case settings'. An overview of these fields is given in Table 3.

### Table 3

### Fields in Case settings.

| Field name              | Required | Description                                                     |
|-------------------------|----------|-----------------------------------------------------------------|
| Case name               | Х        | Unique name for case                                            |
|                         |          | Default: blank                                                  |
| Owner                   | -        | Person who created this case                                    |
|                         |          | Default: same as project                                        |
| Output folder *         | Х        | Folder in which to place output for this case.                  |
|                         |          | Default: [Hair Data Folder]\output\ <project name=""></project> |
| Hair database *         | Х        | Name and location of Hair database                              |
|                         |          | Default: File [Hair Data Folder]\databases\dbHair*.mdb          |
| Geographical database * | Х        | Name and location of Hair database                              |
|                         |          | Default: File [Hair Data Folder]\databases\dbGEO*.mdb           |
| Compound database *     | Х        | Name and location of Hair database                              |
|                         |          | Default: File [Hair Data Folder]\databases\dbCOMPOUND*.mdb      |
| Usage database *        | Х        | Name and location of Hair database                              |
|                         |          | Default: File [Hair Data Folder]\databases\dbUSAGE*.mdb         |
| Shapefile folder *      | Х        | Location of the ESRI® shapefiles COUNTRY and REGION.            |
|                         |          | Both shapefiles need to be present in all cases.                |
| Evaluation period *     | Х        | Year range of data to be evaluated from Usage database.         |
| From                    |          | Default: Minimum year as in Usage database                      |
| Until                   |          | Default: Minimum year as in Usage database                      |
| Description             |          | Additional description for case                                 |
|                         |          | Default: blank                                                  |

Fields marked \* are automatically pre-entered to their defaults. Database names can only be preentered if there is only one file in the \database folder that matches the naming requirements. In case there are more than one database of the same kind, use the botton, navigate to the \database folder and select a database.

### Compound database errors

HAIR will check the Compound database that is connected to a case when an existing case is loaded for viewing or editing. A message will be displayed whenever it finds that the Compound database contains compounds that have properties that are outside the acceptable ranges. Compounds that have out-of-range properties are logged to a text file named "compoundlog.txt" that can be found in the HAIR log folder (\logs).

| 🔲 compoundlog.txt - Notepad                                                                                                    | × |
|----------------------------------------------------------------------------------------------------|---|
| <u>F</u> ile <u>E</u> dit F <u>o</u> rmat <u>V</u> iew <u>H</u> elp                                                                                                    |   |
| Compounds with invalid values (out of range)<br>2014-07-07 22:17:48<br>Please correct the following in the Compound database.                                                                                                    | * |
| <pre>iodosulfuron-methyl-sodium [1067] 1) Kom_acid_L_kg (value: undefined) range: &gt; 0<br/>(compound with pH dependent sorption behaviour) 2) Kom_base_L_kg (value: undefined)<br/>range: &gt; 0 (compound with pH dependent sorption behaviour)<br/>cycloxydim [158] 1) Kom_acid_L_kg (value: undefined) range: &gt; 0 (compound with pH<br/>dependent sorption behaviour) 2) Kom_base_L_kg (value: undefined) range: &gt; 0 (compound with pH<br/>dependent sorption behaviour) 2) Kom_base_L_kg (value: undefined) range: &gt; 0 (compound with pH<br/>dependent sorption behaviour) 2) Kom_base_L_kg (value: undefined) range: &gt; 0 (compound<br/>with pH dependent sorption behaviour)<br/>daminozide [174] 1) Kom_base_L_kg (value: 0) range: &gt; 0 (compound with pH dependent<br/>sorption behaviour) 2) Kom_base_L_kg (value: undefined) range: &gt; 0 (compound<br/>with pH dependent sorption behaviour)<br/>daminozide [174] 1) Kom_acid_L_kg (value: 0) range: &gt; 0 (compound with pH<br/>dependent sorption behaviour) 2) Kom_base_L_kg (value: undefined) range: &gt; 0 (compound<br/>with pH dependent sorption behaviour) 2) Kom_base_L_kg (value: undefined) range: &gt; 0 (compound<br/>with pH dependent sorption behaviour) 1) Kom_base_L_kg (value: undefined) range: &gt; 0 (compound<br/>with pH dependent sorption behaviour) 2) Kom_base_L_kg (value: undefined) range: &gt; 0 2)<br/>NOED_bird_chronic_mgai_kgbw (value: undefined) range: &gt; 0 3)<br/>NOED_bird_chronic_mgai_kgbw (value: undefined) range: &gt; 0 2)<br/>LD50_mammal_acute_mgai_kgbw (value: undefined) range: &gt; 0 2)<br/>LD50_mammal_acute_mgai_kgbw (value: undefined) range: &gt; 0 2)<br/>MOIMass_g_mol (value: undefined) range: &gt; 0 3) NOEC_earthworm_mgai_kgdw (value:<br/>undefined) range: &gt; 0<br/>thiophanate-methyl [558] 1) Kom_acid_L_kg (value: undefined) range: &gt; 0 (compound<br/>with pH dependent sorption behaviour) 2) Kom_base_L_kg (value: undefined) range: &gt; 0<br/>(compound with pH dependent sorption behaviour) 2) Kom_base_L_kg (value: undefined) range: &gt; 0 (compound<br/>with pH dependent sorption behaviour) 2) Kom_base_L_kg (value: undefined) range: &gt; 0 (compound<br/>with pH dependent sorption behaviour) 2) Kom_base_L_kg (value: undefi</pre> |   |

Figure 6 Compound database warning dialog.

The compound database error log specifies which compounds and properties are out of range.

### 3.4.2 Area selection

The tab "Area Selection" displays the map present in the shapefile location selected. The software package HAIR2014 includes two examples; Finland (Figure 7) and EU27. See Annex 6 for more details about the regionalisation and ESRI® shapefiles. Either Country or Region level is visible, depending on the "Selected scale level".

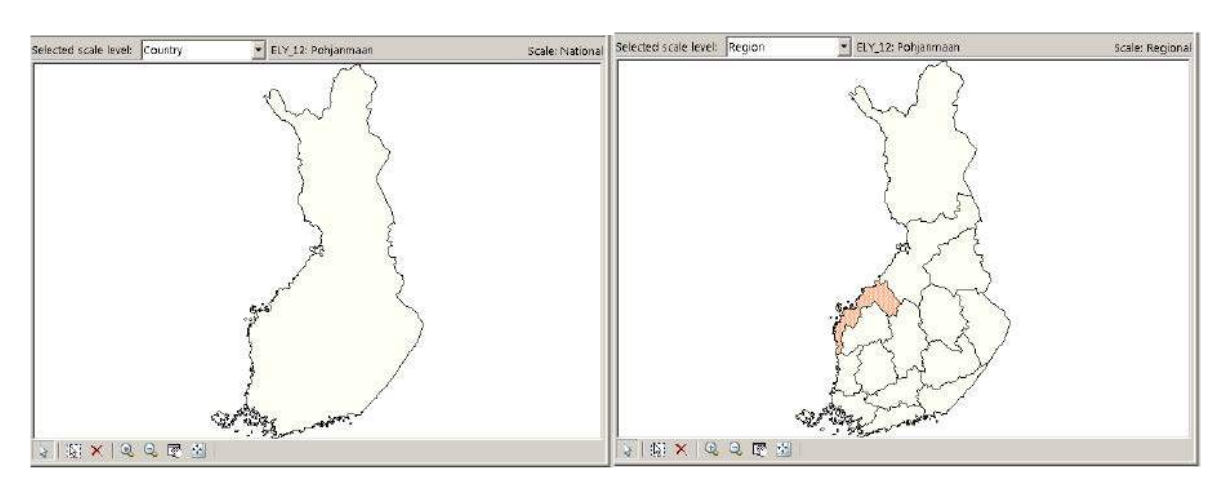

Figure 7 Finland map; either visible at Country scale or at Region scale. Selection at Region scale shown at the right hand side.

The selection of countries or regions can only be changed while the case is in Edit Mode. The buttons directly below the map are used to make selections.

Hold the Ctrl-key while selecting a map unit with the mouse if more than one unit has to be added to or removed from an existing selection. A single mouse click without Ctrl-key will result in selecting only the chosen unit while deselecting all other map units.

An explanation of the function of each of the buttons below the map is given in Table 4.

| lable 4 | 4                   |                                                                   |
|---------|---------------------|-------------------------------------------------------------------|
| Buttons | for area selection. |                                                                   |
|         | Select area         | Marks the selected area or unmarks it when it is already selected |

| 45       |                     |                                                                                   |
|----------|---------------------|-----------------------------------------------------------------------------------|
|          | Select all areas    | Marks all areas on map                                                            |
| ×        | Unselect everything | Clear selection                                                                   |
| •        | Zoom in             | Zooms in on click or can be used to drag a rectangle around the area to zoom into |
| 9        | Zoom out            | Zooms out on click                                                                |
| 2        | Pan map             | Drag and move the map (only when zoomed in)                                       |
| <b>3</b> | Show entire map     | Zooms out to whole map.                                                           |

Note that a region has to be completely within one country. In some European countries regional usage data are not collected and only national usage data are available. Although there is no need to use a regionalisation in this case, both the REGION and COUNTRY shapefiles need to be present in the \shape folder. A single region covering the entire country needs to be defined with the shape of the country. Note that the attribute tables of both shapefiles are not the same (See Annex 6).

. . .

Selection of a country will result in the selection of all the underlying regions. Selection of part of the regions in a country is only possible at Region scale level.

### 3.4.3 Compound and crop selection

Page 'Compound and Crop Selections' consists of two lists from which the user can make a selection as shown in Figure 8 and Figure 9.

|                  | Compound selection |
|------------------|--------------------|
| 🗆 glyphosate [1] |                    |
| MCPA [2]         |                    |
|                  |                    |
|                  |                    |
|                  |                    |
|                  |                    |
|                  |                    |
|                  |                    |
|                  |                    |
|                  |                    |
|                  |                    |
|                  |                    |
|                  |                    |
|                  |                    |
|                  |                    |
|                  |                    |
|                  |                    |
|                  |                    |
|                  |                    |
|                  |                    |

Compound selection:

This list contains the names of compounds that are found in the Usage Database (not necessarily all the compounds in the Compound Database).

Compounds are listed alphabetically and their ID (as used in Compound and Usage Database) is listed behind the name in square brackets for reference.

Figure 8 Case compound selection.

| Application Crop selection | Application Crop selection:                                                                                                    |
|----------------------------|----------------------------------------------------------------------------------------------------|
| Application Crop selection | Application Crop selection:<br>This list contains the names of application crops that are found<br>in the Usage Database (not necessarily all the Application<br>crops in the Hair Database).<br>Application crops are listed alphabetically and their ID (as used<br>in the Hair Database and Usage Database) is listed behind the<br>name in square brackets for reference. |
|                            |                                                                                                    |
|                            |                                                                                                    |
|                            |                                                                                                    |
|                            |                                                                                                    |

Figure 9 Case application crop selection.

Selection of crops and compounds is done using the buttons below the two lists. The three buttons have the same meaning as those for Area selection as explained in Table 4.

Hold the Ctrl-key while selecting an item with the mouse to select more than one item or remove an item from an existing selection. A single mouse click without Ctrl-key will result in selecting only the chosen items while deselecting all other items in the list.

### 3.4.4 Risk indicator selection

Page "Indicator selection" consists of one list from which the user can make any selection of risk indicator groups and/or risk indicators as shown in Figure 10.

| Indicator selection                                                                                                    | Indicator selection:                                                                                                    |
|----------------------------------------------------------------------------------------------------|----------------------------------------------------------------------------------------------------|
| <ul> <li>□ Terrestrial</li> <li>□ Aquatic</li> <li>□ Daphnia Acute Standing</li> <li>□ Daphnia Acute Standing</li> <li>□ Fish Acute Standing</li> <li>□ Daphnia Chronic Standing</li> <li>□ Daphnia Chronic Standing</li> <li>□ Fish Chronic Standing</li> <li>□ Algae Acute Flowing</li> <li>□ Daphnia Acute Flowing</li> <li>□ Daphnia Acute Flowing</li> <li>□ Daphnia Chronic Flowing</li> <li>□ Daphnia Chronic Flowing</li> <li>□ Daphnia Chr</li></ul> | <ul> <li>This list contains the names of the risk indicators that can be selected.</li> <li>Selection can be made at two levels; <ol> <li>Grouped risk indicators for particular protection goals</li> <li>Individual risk indicators within; <ol> <li>Terrestrial (not expanded here)</li> <li>Aquatic (with 6 out of 12 risk indicators selected here)</li> <li>Groundwater (with the only one indicator selected here)</li> <li>Workers and bystanders (not expanded here)</li> </ol> </li> </ol></li></ul> |
| 3    13   🗙     <table-cell-columns></table-cell-columns>                                                                                                    |                                                                                                    |

Figure 10 Case indicator selection.

### 3.4.5 Creating a new case

Use the 🕒 button or menu (Case | New case) to create a new case. New cases are automatically created in Edit mode and can be adjusted right away. At least the information in tab 'Case settings' needs to be completed. The new case will automatically save once the case information minimally required has been entered. Saving the case will reveal three additional tabs for [Area Selection], [Compound and Crop Selection], and [Indicator selection], with the information based on the database selection.

### 3.4.6 Opening an existing case

An existing case in the active project is opened by double-clicking the case name in the case selection list on the left of the main page. The case will be opened in read-only mode.

### 3.4.7 Editing a case

A selected case can be modified by clicking the 📝 button from the toolbar or from below the 'Review case' view.

### 3.4.8 Saving a case

The case is saved using the 🤣 button or from the menu (Case | Save Case). Cases are saved to the project file.

### 3.4.9 Deleting a case

Cases are deleted by selecting a case in the case list and then selecting the dutton from the toolbar or from the menu (Case | Delete Case). Deletion of a case is only permanent once the project to which the case belongs is explicitly saved.

When deleting a case from the case selection list, its output is not removed from disk automatically.

### 3.4.10 Evaluating a case

Selecting the *selection* button will pop up a window summarizing the current case selection in terms of selected Year range, selected regions, compounds and crops and the resulting number of selected gridcells and applications. The resulting number of gridcells and applications is a measure for the amount of calculations that need to be performed and the amount of output that will be produced.

A number of zero selected application records mean that the combination of selected years, regions, compounds and crops did not result in any records from the Usage database being selected.

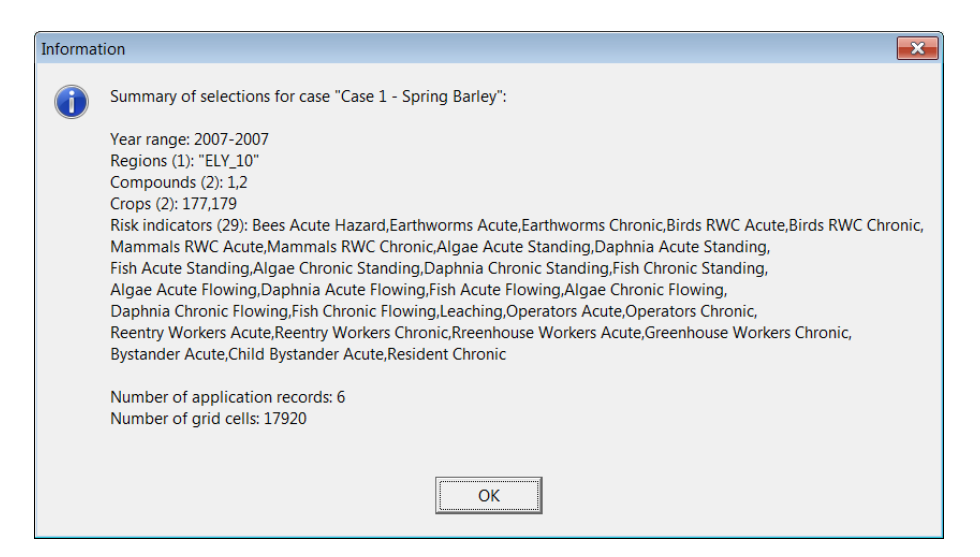

Figure 11 Case evaluation message.

### 3.5 Calculations

Calculations are initiated from the calculation Screen which is opened using the **button** or menu (Case |, Calculation Screen). A case has to be selected to be able to view the Calculation Screen.

An information dialog will inform you of the number of gridcells and applications in your case selection.

The calculation screen consists of three pages; 1) Progress, 2) Log and 3) Messages and has a single row of buttons at the bottom of the page.

# Table 5 Buttons on calculation page. Start Start calculations Stop! Stop current calculation View HAIR Output View results of calculations Copy to Clipboard Copy the Log or Message text to clipboard Save to File Save the Log or Message text to text file (.txt)

### 3.5.1 Calculating progress

The actual calculations are started using the [Start] button and can be interrupted at any time with the [Stop] button. However, results are lost when the calculations are stopped.

| Calculation Progress Log Messages                                                                                                    |                |
|----------------------------------------------------------------------------------------------------|----------------|
| ey e                                                                                                    | Action: Region |
| Information<br>Based on your selection of regions, compounds, crops and years there are 6 applications and 17920 grid cells selected for calculation. Do you want to continue? <u>Yes No</u> | 0% 0%          |
| Start Stop! Kiew HAIR Output Clipboard                                                                                                    | start:<br>run: |

Figure 12 Case evaluation message before calculation.

Progress of the calculations can be followed from the progress text above the main progress window, the progress map and the two progress bars to the right of the map.

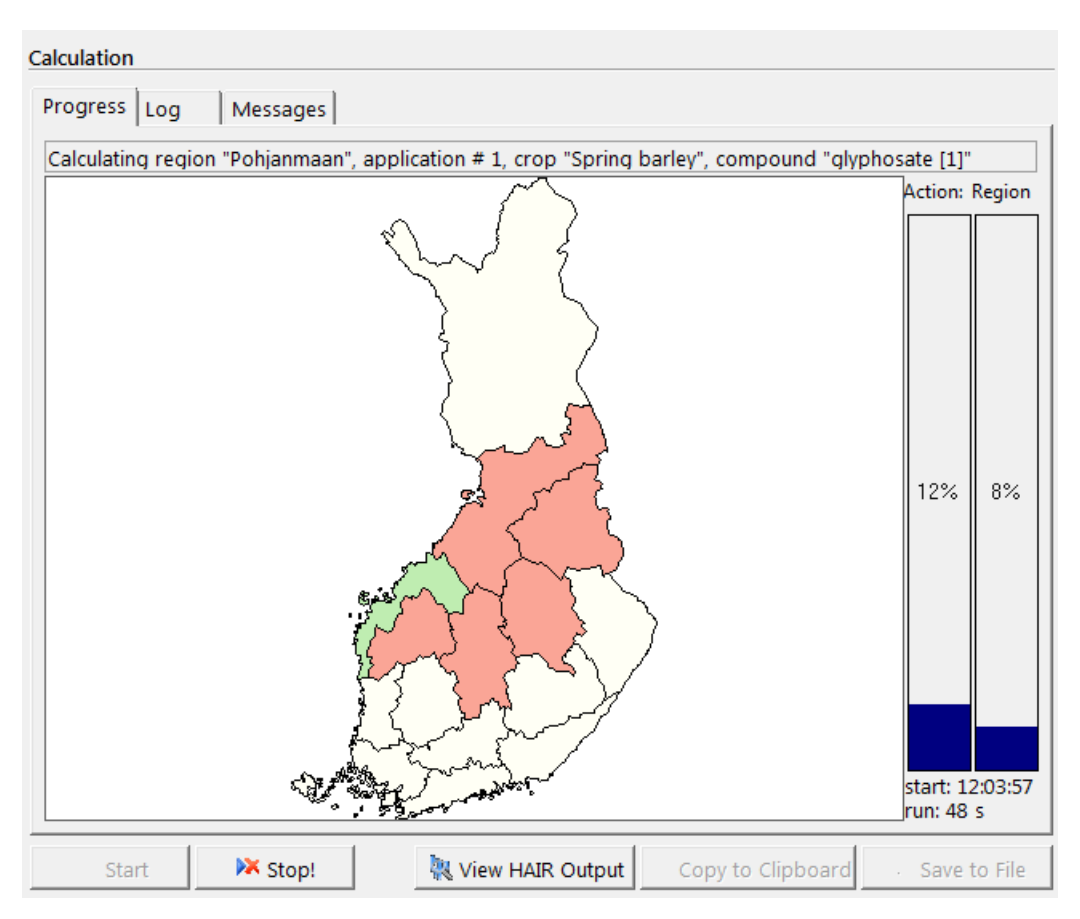

Figure 13 Calculation progress in progress text, map and progress bars.

### 3.5.2 Log and messages

A log page is displayed once the calculations are completed. This page contains information about the calculation job and has a section for each region that was analysed, see Figure 14. The Log and messages can be copied to clipboard or saved to file.

The software reports whether any issues occurred during calculation. If so, the messages will be shown on the Messages page.

Currently the following issues are being reported:

- Rejected application records:
- Application records that were skipped from analysis because of missing, invalid or inconsistent data. See the HAIR2010 Documentation, Section 1.5.1 for application data requirements.
- It is the responsibility of the user to provide valid application data.
- Occupational indicators not calculated because of failed lookup:
- Some occupational indicators depend on the lookup of additional information (e.g. POEM data, Recovery values). A message is printed if an application record - even though valid and in scope has a combination of values that does not result in a valid lookup for the additional data. This issue cannot be solved directly by the user because these lookup values are stored in the HAIR2014 database.

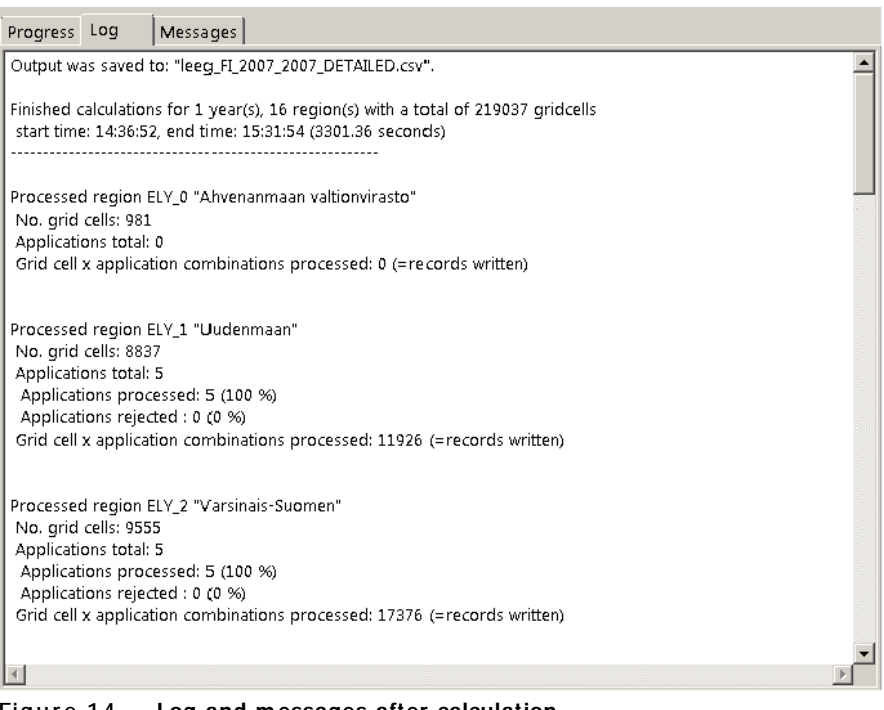

### Figure 14 Log and messages after calculation.

### 3.6 Hair output files

Hair2014 writes a record with results to file once the calculations have been completed for all risk indicators selected and for each relevant combination of one application record and one gridcell. The size of an output file can easily exceed a hundred thousand records, depending on the number of gridcells and the number of applications resulting from the selections.

Location and naming

Output files are saved to the folder that is entered during the definition of a case under Case Settings, Output folder (Section 3.4.1). The files are automatically named according to the following format:

<project name>\_<case name>\_<start year>\_<end year>\_DETAILED.csv

### Format

Output is saved as a text file in comma delimited format (.csv), i.e. values are delimited by a separator character. The separator character used depends on the Windows regional settings; for English language systems that use a decimal dot (".") the separator character is usually a comma (","). Languages that use a comma as decimal symbol might use a semicolon (";") for separator. The value of this separator character can be verified and checked under the Local settings of the Windows configuration (Windows start menu, Control panel, Region and Language, Formats page, [Additional Settings] button  $\rightarrow$  List Separator).

String values are enclosed in double quotes (").

The first line of the file contains the column header names, separated by the separator character. Each subsequent line is a result record and contains all risk indicator results, plus additional information, separated by the separator character, for a combination of one application and grid cell.

This kind of file can be read in any text editor and can also be opened in a spread sheet application for further analysis.

HAIR uses the same separator character as Microsoft Excel on the same PC. If Microsoft Excel does not open the csv files correctly (showing all values as a single string per record) then this is probably due to different regional settings on the PC that created the csv file and that of the target PC that does not recognize the same separator character. Excel has a function called 'Text to columns' that correctly places the values in separate cells.

Upon loading the detailed output file, the HairOutputViewer generates additional output files with regional average results and with total results per compound. The structure of these three output files is described in the next sections. The aggregation steps are described in Annex 3.

### 3.6.1 Detailed output file content

The number of columns in the detailed output file depends on the risk indicators selected and reaches 93 columns when all 29 risk indicators are selected. Each of the risk indicators is represented by two columns, e.g. bees\_acute\_hazard and STATUS\_ bees\_acute\_hazard. The first of the two columns contains the actual calculated indicator value; the second column contains a status value for the indicator calculation. The status value, as explained in Table 6, is based on how -if at all- the risk indicator was calculated in relation to the information from the gridcell and application for which it was calculated.

### Table 6

### Meaning of indicator status values.

| Status value | Meaning                                                                                                    |
|--------------|----------------------------------------------------------------------------------------------------|
| 0            | Success, original data                                                                                                    |
|              | An indicator value was calculated and based on original compound data.                                                                                 |
| 1            | Success, replacement based on chemical class                                                                                                    |
|              | An indicator value was calculated but at least one compound property was generated by the missing value routine based on the compound's chemical class |
| 2            | Success, replacement based on chemical use                                                                                                    |
|              | An indicator was value calculated but at least one compound property was generated by the missing value routine based on the compound's chemical use   |
| 3            | Failure, missing compound data                                                                                                    |
|              | An indicator value could not be calculated because of missing compound data that could not be solved                                                   |
|              | by the missing value routine.                                                                                                    |
|              | The indicator value is set to zero.                                                                                                    |
| 4            | Failure, other unspecified                                                                                                    |
|              | An indicator value could not be calculated because of any other missing data or calculation problem                                                    |
|              | which is not specified.                                                                                                    |
|              | The indicator value is set to zero.                                                                                                    |
| 5            | Not applicable, out of scope                                                                                                    |
|              | An indicator value was not calculated because the application was out of scope for the indicator.                                                      |
|              | The indicator value is set to zero.                                                                                                    |
|              |                                                                                                    |

In addition to the pair of columns for each risk indicator selected, the detailed output file contains columns that identify the gridcell and application for which the calculations were performed. This includes references to the country, region, timing of the application, the application rate, the compound used, the crop treated, the area treated in the gridcell, some fields relating to mitigation, and some intermediate results.

Table 7 lists all non-indicator fields of the detailed output file.

Note that the results in the detailed output file are expressed per unit area of agricultural land. The loads towards surface water are expressed in kg per ha.

Table 7 List of non-indicator fields in the detailed output file.

| Field name                      | Description                                          |
|---------------------------------|------------------------------------------------------|
| GridCell                        | Gridcell ID                                          |
| X_map                           | X-coordinate of gridcell (m)                         |
| Y_map                           | Y-coordinate of gridcell (m)                         |
| Country                         | Country ID of gridcell                               |
| Region                          | Region ID of gridcell                                |
| ApplicationID                   | Application ID                                       |
| Year                            | Application year <sup>1</sup>                        |
| Month                           | Month of application date                            |
| DayNr                           | Julian day number of application date                |
| CompoundID                      | Unique compound ID                                   |
| Compound                        | Compound name                                        |
| ChemicalClass                   | Compound chemical class                              |
| ChemicalUse                     | Compound chemical use                                |
| ApplicationCrop                 | Application crop name                                |
| HairCrop                        | Hair crop name <sup>2</sup>                          |
| ApplicationRate_kgai_ha         | Application rate (kg a.i./ha)                        |
| NrOfApplicationEvents           | Number of application events                         |
| ApplicationInterval_d           | Application interval (days)                          |
| AreaTreatedPerGridcell_ha       | Calculated area treated per gridcell (ha)            |
| MethodOfApplication             | Method of application                                |
| Formulation                     | Formulation of compound                              |
| BufferStripWidth_m              | Buffer strip width (meter)                           |
| Drift Mitigation Factor         | Mitigation factor for spray drift (-)                |
| FieldMarginWidth_m              | Field margin width (meter)                           |
| FloweringWeedsInCrop            | Presence of flowering weeds in crop (true/false)     |
| TERRESTRIAL                     | < separator field; start of terrestrial indicators>  |
| Terrestrial indicator fields (2 | per indicator)                                       |
| CIF                             | Crop Interception Factor (-)                         |
| NSDF                            | Net Soil Deposition Factor (-)                       |
| AQUATIC                         | < separator field; start of aquatic indicators>      |
| Aquatic indicator fields (2 per | indicator)                                           |
| Load_drift_aqua_kg_ha           | Load of compound by spray drift (kg/ha)              |
| Load_runoff_aqua_kg_ha          | Load of compound by run-off (kg/ha)                  |
| Load_erosion_aqua_kg_ha         | Load of compound by erosion (kg/ha)                  |
| Load_total_aqua_kg_ha           | Total load of compound (kg/ha)                       |
| GROUNDWATER                     | < separator field; start of groundwater indicator>   |
| Groundwater indicator fields    | (2 per indicator)                                    |
| WORKERS_AND_BYSTANDERS          | < separator field; start of occupational indicators> |
| Occupational indicators fields  | (2 per indicator)                                    |

1 not necessarily year of application date (e.g. winter cereals, winter rapeseed)) 2 assigned by the program based on the application crop

### 3.6.2 Regional output file content

The regional output file contains regional average results. In addition to the pair of columns for each risk indicator selected, the regional output file contains columns that identify the application. This includes the country, region, timing of the application, the volume applied in the region, the compound used, the crop treated, the regional area treated, some fields related to mitigation, and some intermediate results. The number of rows in the regional output file equals the number of applications processed in one case. Table 8 lists all non-indicator fields of the regional output file.

Note that the risk indicator fields in the regional output file contain area weighted, average values. The volume applied and the loads towards surface water in the regional output file are expressed in kg. The aggregation procedure is described in Annex 3.

The prefix "Avg\_" is used in the field headers of the risk indicators (not shown in Table 8).

### Table 8

List of non-indicator fields in the regional output file.

| Field name                      | Description                                          |
|---------------------------------|------------------------------------------------------|
| N_GridCells                     | Number of gridcells processed                        |
| Country                         | Country ID                                           |
| Region                          | Region ID                                            |
| ApplicationID                   | Application ID                                       |
| Year                            | Application year                                     |
| Month                           | Month of application date                            |
| DayNr                           | Julian day number of application date                |
| CompoundID                      | Compound ID                                          |
| Compound                        | Compound name                                        |
| ChemicalClass                   | Compound chemical class                              |
| ChemicalUse                     | Compound chemical use                                |
| ApplicationCrop                 | Application crop name                                |
| HairCrop                        | Hair crop name                                       |
| Volume_Applied_kg               | Volume applied in the region (kg)                    |
| NrOfApplicationEvents           | Number of application events                         |
| ApplicationInterval_d           | Application interval (days)                          |
| AreaTreatedPerRegion_ha         | Calculated area treated in the region (ha)           |
| MethodOfApplication             | Method of application                                |
| Formulation                     | Formulation of compound                              |
| BufferStripWidth_m              | Buffer strip width (meter)                           |
| <b>DriftMitigationFactor</b>    | Mitigation factor for spray drift (-)                |
| FieldMarginWidth_m              | Field margin width (meter)                           |
| FloweringWeedsInCrop            | Presence of flowering weeds in crop (true/false)     |
| TERRESTRIAL                     | < separator field; start of terrestrial indicators>  |
| Terrestrial indicator fields (2 | per indicator)                                       |
| Avg_CIF                         | Crop Interception Factor (-)                         |
| Avg_NSDF                        | Net Soil Deposition Factor (-)                       |
| AQUATIC                         | < separator field; start of aquatic indicators>      |
| Aquatic indicator fields (2 per | indicator)                                           |
| Load_drift_aqua_kg              | Load of compound by spray drift (kg)                 |
| Load_runoff_aqua_kg             | Load of compound by run-off (kg)                     |
| Load_erosion_aqua_kg            | Load of compound by erosion (kg)                     |
| Load_total_aqua_kg              | Total load of compound (kg)                          |
| GROUNDWATER                     | < separator field; start of groundwater indicator>   |
| Groundwater indicator fields    | (2 per indicator)                                    |
| WORKERS_AND_BYSTANDERS          | < separator field; start of occupational indicators> |
| Occupational indicators fields  | (2 per indicator)                                    |

### 3.6.3 Summary output file content

The summary output file contains one row with total results per year-compound combination. In addition to the pair of columns for each risk indicator selected, the summary output file contains columns that identify the year, the compound, and the total volume applied. Table 9 lists the non-indicator fields of the summary output file.

Similar to the regional output file, the volume applied and the loads towards surface water in the summary output file are expressed in kg. The risk indicator fields in the summary output file contains the sum of the regional average values ( $n = N_Applications$ ). The aggregation procedure is described in Annex 3.

The prefix "Total\_" is used in the field headers with volume and loads. The prefix "Sum\_" is used in the field headers with risk indicators (not shown in Table 9).

The number of rows in the summary output file equals the number of year-compound combinations in one case.

### Table 9

| Field name                                       | Description                                          |
|--------------------------------------------------|------------------------------------------------------|
| N_Applications                                   | Number of applications summed                        |
| Year                                             | Application year                                     |
| CompoundID                                       | Compound ID                                          |
| Compound                                         | Compound name                                        |
| ChemicalClass                                    | Compound chemical class                              |
| ChemicalUse                                      | Compound chemical use                                |
| Total_Volume_Applied_kg                          | Total volume applied (kg)                            |
| TERRESTRIAL                                      | < separator field; start of terrestrial indicators>  |
| Terrestrial indicator fields (2 per indicator)   |                                                      |
| AQUATIC                                          | < separator field; start of aquatic indicators>      |
| Aquatic indicator fields (2 per indicator)       |                                                      |
| Total_Load_drift_aqua_kg                         | Load of compound by spray drift (kg)                 |
| Total_Load_runoff_aqua_kg                        | Load of compound by run-off (kg)                     |
| Total_Load_erosion_aqua_kg                       | Load of compound by erosion (kg)                     |
| Total_Load_total_aqua_kg                         | Total load of compound (kg)                          |
| GROUNDWATER                                      | < separator field; start of groundwater indicator>   |
| Groundwater indicator fields (2 per indicator)   | · ·                                                  |
| WORKERS_AND_BYSTANDERS                           | < separator field; start of occupational indicators> |
| Occupational indicators fields (2 per indicator) |                                                      |

List of non-indicator fields in the summary output file.

### 3.6.4 Other files in the output folder

Hair2014 produces two more files to the same folder and together with the output file;

- 1. < case name>.csv Case description and definition in csv format.
- 2. <project name>\_< case name>\_< start year>\_< end year>\_DETAILED\_meta.txt Case description and definition in txt format as used by HairOutputViewer.

### 3.7 Compound status

Hair2014 includes a 'Compound Status' function that provides insight into a) compound property values that were used for the calculations, and b) the indicators that can be calculated for each compound. This function is accessed through the menu (Tools | View Compound Status) and can only be accessed when a case is selected.

The Compound Status Form contains three pages and is opened at the Compound (Property) Status page. An explanation of the functionality and legend is provided on the third page, 'Explanation'.

### 3.7.1 Compound (Property) Status page

The Compound (Property) Status table, as shown in Figure 15, lists the compounds present in the selected Usage Database and the values replaced by the missing values routine for compound properties.

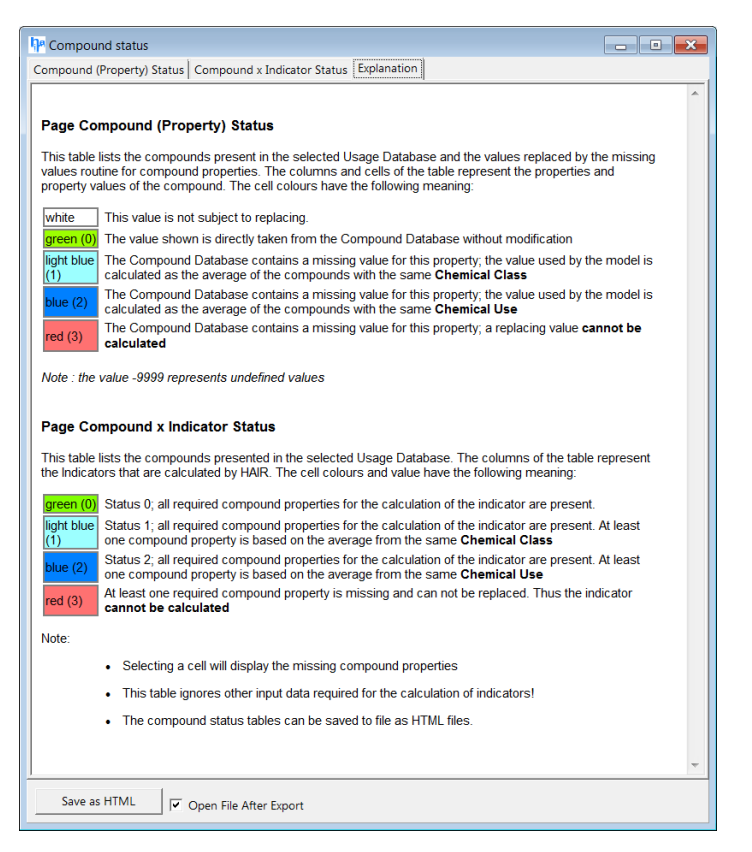

Figure 15 Compound Status, page Compound (Property) Status.

The columns and cells of the table represent the properties and property values of the compound. The cell colours are related to the indicator status values 0, 1, 2 and 3 as explained in Table 6. The value -9999 represents undefined and missing values (as soon as the databases selected by the user are evaluated and the -missing value routine is run).

### 3.7.2 Compound x Indicator Status page

The Compound x Indicator Status table lists the compounds present in the selected Usage Database. The columns of the table represent the HAIR risk indicators. The cell colours and value are related to the indicator status values 0, 1, 2 and 3 as explained in Table 6.

| Compo        | und (Property) Status Compound x Indi                                      | cator Status E: | xplanation  |             |             |             |             |             |            |   |
|--------------|----------------------------------------------------------------------------|-----------------|-------------|-------------|-------------|-------------|-------------|-------------|------------|---|
| EART<br>Kom_ | HWORMS_ACUTE - ''abamectin [23]''<br>L_kg (2), LC50_earthworm_mgai_kgdw () | 2)              |             |             |             |             |             |             |            |   |
| ID           | Name                                                                       | Terrestrial     | Terrestrial | Terrestrial | Terrestrial | Terrestrial | Terrestrial | Terrestrial | Aquatic    |   |
|              |                                                                            | bees_acute      | earthworms  | earthworms  | birds_rwc_a | birds_rwc_c | mammals_r   | mammals_r   | algae_acut | Ĩ |
| 1067         | iodosulfuron-methyl-sodium [1067]                                          | 0               | 2           | 2           | 0           | 0           | 2           | 0           | 2          | 1 |
| 11           | 2 4-D [11]                                                                 | 0               | 0           | 0           | 0           | 0           | 0           | 0           | 0          |   |
| 23           | abamectin [23]                                                             | 0               | 2           | 2           | 2           | 2           | 2           | 2           | 2          |   |
| 24           | acephate [24]                                                              | 1               | 0           | 1           | 0           | 0           | 0           | 0           | 0          |   |
| 26           | aldicarb [26]                                                              | 0               | 0           | 0           | 0           | 0           | 1           | 0           | 0          |   |
| 38           | amitraz [38]                                                               | 0               | 0           | 0           | 0           | 0           | 2           | 0           | 0          |   |
| 58           | azaconazole [58]                                                           | 1               | 1           | 1           | 1           | 0           | 0           | 0           | 1          | 1 |
| 71           | benomyl [71]                                                               | 0               | 0           | 0           | 0           | 0           | 1           | 0           | 0          |   |
| 80<br>∢ 🛄    | bitertanol [80]                                                            | 0               | 0           | 0           | 0           | 0           | 0           | 0           | 0          |   |

Figure 16 Compound x Indicator Status page.

A single click on a coloured cell will show the indicator name, the compound and the "problem" properties (with status value between brackets) in the area above the table as show in Figure 16.

# 4 HairOutputViewer

### 4.1 Introduction

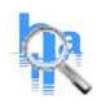

The HairOutputViewer provides quick access to the results from the Hair calculations which are stored as comma delimited file (.csv). It allows the user to browse a table with detailed results, create regional average output and summary output files, and create summary reports with trends in terms of risk reduction percentages for each compound in the data set.

HairOutputViewer is started either from within Hair2014 - using the menu (Tools | View Hair Output) or the [View Hair Output ] button at the bottom of the calculation page - or separately from the short cut in the Windows Start Menu.

### 4.2 Viewing HAIR output

### 4.2.1 Loading HAIR output files

Initially, HairOutputViewer will display an empty window with the message 'no data to display'. The user has two options to load and display a Hair output file:

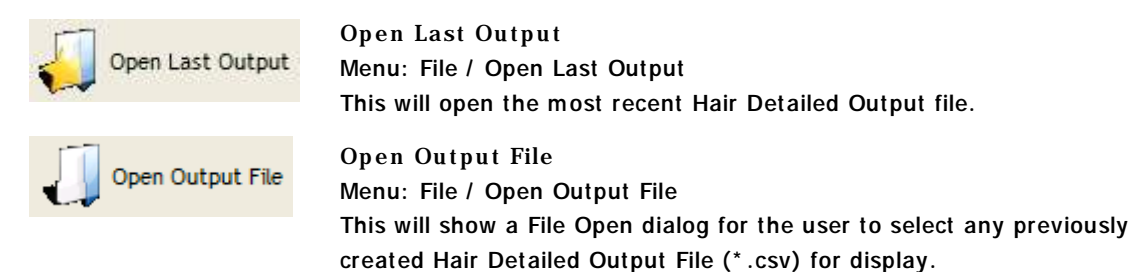

After opening, HairOutputViewer will show the data contained in the output file as well as the meta information related to this file. The meta information includes;

- CSV file name, creation date and size.
- Number of records and columns contained.
- Databases on which the case was based.
- Year range, area, compound and crop selection on which the case was based.

The meta information can be hidden using the [Hide Meta Information] button

The contents of the output table are identical to those of the Hair output file and has a number of columns depending on the risk indicators selected;

- Detailed output file: A single record in the table contains the output for a combination of an application and a gridcell.
- Regional output file: A single record in the table contains the regional averages (risk indicators) and totals (loadings towards surface water) for each selected application.

### 4.2.2 Viewing an output table

HairOutputViewer allows the user to browse two different output files. The first one is the Detailed Output File which is produced by HAIR2014. The second is the Regional Output File which is automatically created when a Detailed Output File is loaded into HairOutputViewer. The Regional Output File is a summary of the Detailed Output File and aggregates each application to the regional level (instead of per grid cell) thus greatly reducing the number of records in the file.

The Regional Output File is located in the same folder as the Detailed Output File and is named

< project name> \_< case name> \_< start year> \_< end year> \_REGIONAL.csv

The Detailed Output File is shown by default when loading an output file but the user can switch between detailed and regional output using the buttons in the top bar.

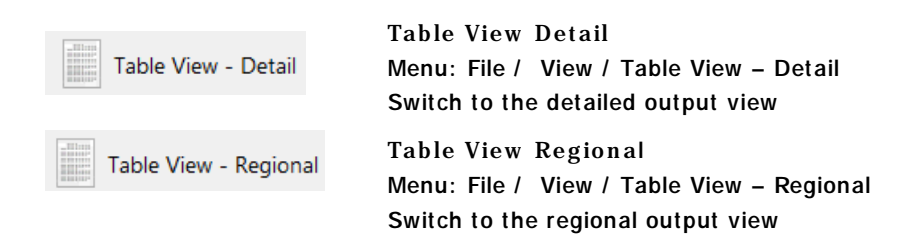

In addition, HairOutputViewer will automatically generate a third output file when loading a Detailed Output File. This file is called the Summary Output File and cannot be viewed inside HairOutputViewer directly but is used for the generation of the Report (See Section 4.3) and can still be opened directly in a text editor or in MS Excel from the HAIR output folder.

The Summary Output File summarizes the total use of a compound to year level and is also located in the same folder as the Detailed Output File and is named

< project name> \_< case name> \_< start year> \_< end year> \_SUMMARY.csv

| Hide N                                                                                                    | /leta Informati | on Ju    | Imp to Field: |          |              |        | •       | Detail V  | /iew: 226 | 90 records, 45 fields |
|----------------------------------------------------------------------------------------------------|-----------------|----------|---------------|----------|--------------|--------|---------|-----------|-----------|-----------------------|
| Imported from Detailed Output File: D:\Users\Envista\Dev\HAIR2014\Compiled\output\Demo project\Demo project_Case 1_2007_2007_DETAILED.csv<br>File created on 08/07/2014 12:26:42, size 8.05 MB<br>- StartYear - EndYear: 2007 - 2007<br>Based on databases:<br>- HAIR: D:\Users\Envista\Dev\HAIR2014\Compiled\databases\dbHAIR_v13-1.mdb<br>- Geo: D:\Users\Envista\Dev\HAIR2014\Compiled\databases\dbGEO_FI_JRC_MTT.mdb<br>- Compound: D:\Users\Envista\Dev\HAIR2014\Compiled\databases\dbCOMPOUND_FP2013_NMI3.mdb<br>- Usage: D:\Users\Envista\Dev\HAIR2014\Compiled\databases\dbUSAGE_FI_2007.mdb<br>Case definition:<br>- Area(s): ELY_3","ELY_5","ELY_10 |                 |          |               |          |              |        |         |           |           |                       |
| Drag a colur                                                                                                    |                 |          |               |          |              |        |         |           |           |                       |
| GridCell 💌                                                                                                    | X_map 💌         | Y_map 🔹  | Country 💌     | Region 💌 | Applicatio 🔻 | Year 🔻 | Month   | ▼ DayNr ▼ | Compoun 💌 | Compound              |
| 26527                                                                                                    | 4989500         | 4362500  | FI            | ELY_3    | 13           | 2007   | 2007-09 | 259       | 1         | glyphosate            |
| 26015                                                                                                    | 4988500         | 4276500  | FI            | ELY_3    | 13           | 2007   | 2007-09 | 259       | 1         | glyphosate            |
| 26014                                                                                                    | 4988500         | 4275500  | FI            | ELY_3    | 13           | 2007   | 2007-09 | 259       | 1         | glyphosate            |
| 26012                                                                                                    | 4988500         | 4273500  | FI            | ELY_3    | 13           | 2007   | 2007-09 | 259       | 1         | glyphosate            |
| 25690                                                                                                    | 4987500         | 4372500  | FI            | ELY_3    | 13           | 2007   | 2007-09 | 259       | 1         | glyphosate            |
| 25689                                                                                                    | 4987500         | 4371500  | FI            | ELY_3    | 13           | 2007   | 2007-09 | 259       | 1         | glyphosate            |
| 25687                                                                                                    | 4987500         | 4369500  | FI            | ELY_3    | 13           | 2007   | 2007-09 | 259       | 1         | glyphosate            |
| 26013                                                                                                    | 4988500         | 4274500  | FI            | ELY_3    | 13           | 2007   | 2007-09 | 259       | 1         | glyphosate            |
| 26054                                                                                                    | 4988500         | 4315500  | FI            | ELY_3    | 13           | 2007   | 2007-09 | 259       | 1         | glyphosate            |
| 26052                                                                                                    | 1088200         | /1212500 | ст            | FLV 3    | 12           | 2007   | 2007 00 | 250       | 1         | alvahasata            |

Figure 17 HairOutputViewer displaying a Detailed Output File.

| 긿 Open L     | ast Output   | Open                       | Output File     | Table Vi | ew - Detail |   | Table View | - Regional | Σ Report View 0 Help                 |
|--------------|--------------|----------------------------|-----------------|----------|-------------|---|------------|------------|--------------------------------------|
| Show M       | vleta Inform | nation                     | Jump to Field:  |          |             |   |            | •          | Regional View: 17 records, 43 fields |
| Drag a colur |              |                            |                 |          |             |   |            |            |                                      |
| N_GridCel 🔻  | Country      | <ul> <li>Region</li> </ul> | ▼ Applicatiol ▼ | Year     | Month       | • | DayNr 🔻    | Compoun 💌  | Compound                             |
| 1245         | FI           | ELY_10                     | 8               | 2007     | 2007-05     |   | 135        | 1          | glyphosate                           |
| 1245         | FI           | ELY_10                     | 20              | 2007     | 2007-09     |   | 264        | 1          | glyphosate                           |
| 1245         | FI           | ELY_10                     | 34              | 2007     | 2007-06     |   | 167        | 2          | MCPA                                 |
| 337          | FI           | ELY_10                     | 46              | 2007     | 2007-05     |   | 135        | 1          | glyphosate                           |
| 337          | FI           | ELY_10                     | 57              | 2007     | 2007-09     |   | 264        | 1          | glyphosate                           |
| 337          | FI           | ELY_10                     | 70              | 2007     | 2007-06     |   | 167        | 2          | MCPA                                 |
| 1601         | FI           | ELY_3                      | 13              | 2007     | 2007-09     |   | 259        | 1          | glyphosate                           |
| 1601         | FI           | ELY_3                      | 27              | 2007     | 2007-06     |   | 159        | 2          | MCPA                                 |
| 810          | FI           | ELY_3                      | 41              | 2007     | 2007-05     |   | 129        | 1          | glyphosate                           |
| 810          | FI           | ELY_3                      | 51              | 2007     | 2007-09     |   | 259        | 1          | glyphosate                           |
| 810          | FI           | ELY_3                      | 64              | 2007     | 2007-06     |   | 159        | 2          | MCPA                                 |
| 2300         | FI           | ELY_5                      | 5               | 2007     | 2007-07     |   | 195        | 1          | glyphosate                           |
| 2300         | FI           | ELY_5                      | 15              | 2007     | 2007-09     |   | 265        | 1          | glyphosate                           |
| 2300         | FI           | ELY_5                      | 29              | 2007     | 2007-06     |   | 162        | 2          | MCPA                                 |
| 1804         | FI           | ELY_5                      | 43              | 2007     | 2007-07     |   | 195        | 1          | glyphosate                           |
| 1804         | FI           | ELY_5                      | 53              | 2007     | 2007-09     |   | 265        | 1          | glyphosate                           |
| 1804         | FI           | ELY_5                      | 66              | 2007     | 2007-06     |   | 162        | 2          | MCPA                                 |
|              |              |                            |                 |          |             |   |            |            |                                      |

### Figure 18 HairOutputViewer displaying a Regional Output File.

### 4.2.3 Browsing an output table

The Hair detailed output tables may contain up to 93 columns and many thousands of records. HairOutputViewer provides a number of options, as listed in Table 10, to easily navigate through the vast table data. Note that browsing the table becomes slower as the number of records in the table increases.

### Table 10

Functions for browsing output tables, for Detailed Output Files and Regional Output Files.

| Function                                     | Exam                                                      | ple  |             |       |       |         |   |       |     |         |  |  |
|----------------------------------------------|-----------------------------------------------------------|------|-------------|-------|-------|---------|---|-------|-----|---------|--|--|
| Jump to field                                | <select field="" name=""> 955 records, 93 fields</select> |      |             |       |       |         |   |       |     |         |  |  |
| Select a Hair variable / indicator name from | nn                                                        |      |             |       |       |         |   |       |     |         |  |  |
| the 'Jump to field' list and the table will  |                                                           |      |             |       |       |         |   |       |     |         |  |  |
|                                              | NUTS1                                                     | •    | Applicati 💌 | Year  | •     | Month   | - | DavNr | T   | Compour |  |  |
|                                              | NI 4                                                      |      | 04000       | 2004  |       | 2004.06 | Ľ | Dayin | 144 | 24      |  |  |
|                                              | NLT                                                       |      | 00000       | 2004  |       | 2004-06 |   |       | 100 | 20      |  |  |
|                                              | NL1                                                       |      | 86888       | 2004  |       | 2004-06 |   |       | 166 | 26      |  |  |
|                                              | NL1                                                       |      | 86888       | 2004  |       | 2004-06 |   |       | 166 | 26      |  |  |
|                                              | NL1                                                       |      | 86888       | 2004  |       | 2004-06 |   |       | 166 | 26      |  |  |
|                                              | NI 4                                                      |      | 02000       | 2004  |       | 2004.06 |   |       | 144 | 24      |  |  |
|                                              |                                                           |      |             |       |       |         |   |       |     |         |  |  |
| Filter on column                             | 1 40 4                                                    |      | 0010        |       | 00.0  |         |   |       |     |         |  |  |
| Click on the downwards pointed arrow at the  | 1494                                                      | ot 1 | 8212 rec    | ords, | 93 fi | elds    |   |       |     |         |  |  |
| right side of the column name 토 to open a    |                                                           |      |             |       |       |         |   |       |     |         |  |  |
| list of items on which to filter.            |                                                           |      |             |       |       |         |   |       |     |         |  |  |
| The same arrow will turn blue when a filter  |                                                           |      |             |       |       |         |   |       |     |         |  |  |
| is active 🛄                                  |                                                           |      |             |       |       |         |   |       |     |         |  |  |
| Multiple columns can be filtered             |                                                           |      |             |       |       |         |   |       |     |         |  |  |
| simultaneously.                              |                                                           |      |             |       |       |         |   |       |     |         |  |  |
|                                              |                                                           |      |             |       |       |         |   |       |     |         |  |  |

|                                                 |                     | HairCrop                                                                      | - Appl                |
|-------------------------------------------------|---------------------|-------------------------------------------------------------------------------|-----------------------|
| Any active filter is displayed in the grey      |                     | Polatoes                                                                      |                       |
| band directly below the table and can be        |                     | (All)                                                                         |                       |
| removed from there.                             |                     | Common wheat and spelt: Winter                                                |                       |
|                                                 |                     | Fodder roots and brassicas                                                    |                       |
| The '(Custom)' option will start a filter       |                     | Outdoor: Open field: Fresh vegetable:                                         | s melons strawberries |
| builder with which more complicated filter      |                     | Potatoes                                                                      |                       |
| conditions can be constructed.                  |                     | Under glass: Flowers and ornamental p<br>Under glass: Fresh vegetables melons | strawberries          |
|                                                 |                     | Potatoes                                                                      |                       |
|                                                 | (Year = 1998) and ( | HairCrop = Potatoes)                                                          |                       |
|                                                 |                     |                                                                               |                       |
|                                                 |                     |                                                                               |                       |
| Sort on column                                  |                     |                                                                               |                       |
| A single click on the column header/name        | Applicatio 🛆 💌      |                                                                               |                       |
| will sort the selected column in one            | 13                  |                                                                               |                       |
| direction. Another click will sort in the       | 27                  |                                                                               |                       |
| annection. Another click will solv in the       | 41                  |                                                                               |                       |
| (according descending) is indicated by the      | 51                  |                                                                               |                       |
| ascending, descending) is indicated by the      | 64                  |                                                                               |                       |
| small grey arrow left from the filter button.   | ·                   |                                                                               |                       |
| A sort on multiple columns is achieved by       |                     |                                                                               |                       |
| holding the [Shift] button while clicking on    |                     |                                                                               |                       |
| the second and following column headers.        |                     |                                                                               |                       |
| Grouping on column                              | Compound 🛆 💌        |                                                                               |                       |
| Data can be grouped on one or more              | GridCell 🔍 X ma     | p V map V Country                                                             | Region V              |
| columns by dragging the column header to        | + Compound : MCPA   |                                                                               |                       |
|                                                 | E Compound : alyph  | ncate                                                                         |                       |
| The will initially collence all related records | 26527 4             | 289500 4362500 ET                                                             | ELV 3                 |
| into a single line which will unfold when the   | 20027 4             |                                                                               |                       |
| L 1 sign on the left side is clicked            | 26015 4             | 4276500 FI                                                                    |                       |
|                                                 | 26014 4             | 988500 4275500 FI                                                             |                       |
|                                                 | 26012 4             | 988500 4273500 FI                                                             | ELY_3                 |
|                                                 | 25690 49            | 987500 4372500 FI                                                             | ELY_3                 |
|                                                 | 25689 4             | 987500 4371500 FI                                                             | ELY_3                 |
|                                                 |                     |                                                                               |                       |
| Navigator                                       |                     |                                                                               |                       |
| A table navigator is located directly left      |                     | <u>* A</u>                                                                    |                       |
| below the table. It contains buttons for (left  |                     |                                                                               |                       |
| to right):                                      |                     |                                                                               |                       |
| Got to first record                             |                     |                                                                               |                       |
| Go one page up                                  |                     |                                                                               |                       |
| Go to previous record                           |                     |                                                                               |                       |
| Go to next record                               |                     |                                                                               |                       |
| Go one page up                                  |                     |                                                                               |                       |
| Go to last record                               |                     |                                                                               |                       |
| Bookmark a record                               |                     |                                                                               |                       |
| Go back to bookmarked record                    |                     |                                                                               |                       |
| Start the custom filter builder                 |                     |                                                                               |                       |

### 4.3 Hair Reports

### 4.3.1 Creating a report

HairOutputViewer has functionality to create a summary report of the information contained in the output file.

A report contains the risk reduction percentages based on the summed risk indicator values at the start year and the end year (as in the case definition) for a single compound.

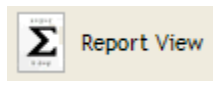

The user has to select and load an output file before being able to produce a report. The reports are accessed using the [Report View] button or the menu (View | Report View)

Selecting a compound from the "Report for compound" list will immediately display the requested report.

The report consists of a meta information part that lists the compound for which the report is compiled and the relevant case information.

The lower part of the report has a line for each risk indicator containing the following information:

- Indicator : Name of indicator.
- Status : Maximum status value for that compound indicator combination (when the status is less than three).

| HAIR_TEST_B (2)                      | 1                       |       |               |           |           |             |
|--------------------------------------|-------------------------|-------|---------------|-----------|-----------|-------------|
| Hair Report                          |                         |       |               |           |           |             |
| Hair version                         | Hair [Version: 2014.1.1 | (b1)] |               |           |           |             |
| Project                              | RK tests 29-10          |       |               |           |           |             |
| Case                                 | RK EU_10K 2 years       |       |               |           |           |             |
| Hair database                        | dbHAIR_v13-1.mdb        |       | in: D:\UserDa |           |           |             |
| Geo database                         | dbGEO_EU_10K.mdb        |       | in: D:\UserDa |           |           |             |
| Use database                         | dbUSAGE_EU_DEMO.m       | db    | in: D:\UserDa |           |           |             |
| Compound database                    | dbCOMPOUND_EU_DE        | MO.m  | in: D:\UserDa |           |           |             |
| Evaluation period                    | 2001 - 2007             |       |               |           |           |             |
| Indicator                            | Status                  |       | Start year    | End year  | Reduction | Reduction % |
| Total volume applied (kg)            |                         |       | 2.02E+005     | 4.04E+004 | 1.62E+005 | 80          |
| > Terrestrial Indicators             |                         |       |               |           |           |             |
| 1) bees_acute_hazard                 |                         | 0     | 4.41E+002     | 8.81E+001 | 3.53E+002 | 80          |
| 2) earthworms_acute                  |                         | 0     | 1.90E-001     | 3.81E-002 | 1.52E-001 | 80          |
| <ol><li>earthworms_chronic</li></ol> |                         | 0     | 4.44E-001     | 8.88E-002 | 3.55E-001 | 80          |
| <ol><li>birds_nwc_acute</li></ol>    |                         | 0     | 1.96E+001     | 3.91E+000 | 1.57E+001 | 80          |
| 5) birds_rwc_chronic                 |                         | 0     | 5.06E+002     | 1.01E+002 | 4.05E+002 | 80          |
| 6) mammals_rwc_acute                 |                         | 0     | 1.54E+002     | 3.08E+001 | 1.23E+002 | 80          |
| 7) mammals rwc chronic               |                         | 0     | 1.59E+003     | 3.19E+002 | 1,28E+003 | 80          |

Figure 19 Example page of HAIR report.

### 4.3.2 Exporting reports

The visible report can be saved to MS Excel format using the [Save Report] function. The [Save Report for All Compounds] will create a MS Excel file that contains one report sheet per compound.

### 4.3.3 Appending (summary) output files

### **Append Output Files**

The "Append Output Files" function is started from the menu (Tools | Append Output Files ..). This will open a new page that allows the user to select two or more output files and then append them into a single destination file.

This is useful when applications are processed in separate cases and output is fragmented (because of processing time) and needs to be joined before further processing.

Note the following:

- Only files of the same type and with identical header information should (and can) be appended. In other words, the files should be created using cases with exactly the same risk indicators. If this is not the case the file will be skipped.
- It is the responsibility of the user to make sure that joining of files makes sense. This function only "glues" together the files and does not process any logic or check for redundant data.
- It is not possible to load the resulting (appended) output file into HairOutputViewer, nor make a report based on appended output.

### 4.3.4 Other functionality

Open CSV file

The "Open CSV File in Associated Application" function is started from the menu (Tools | Open CSV File in Associated Application) and will load the selected csv file into the application that is linked to the csv file format on the user's PC. Depending on the configuration of the user's PC this will usually result in MS Excel opening the CSV file. If MS Excel is not installed or not linked to csv files then the file will usually be opened in a text editor.

**Open CSV folder** 

The "Open CSV Folder" function is started from the menu (Tools | Open CSV Folder) and will open the Windows File Explorer on the folder where the currently selected output file is stored.

# 5 Example Cases

In this chapter the use of HAIR2014 is demonstrated by two example cases;

- A case covering 25 European countries and with fictitious usage data (Section 5.1).
- A national case with regional usage data from Finland (Section 5.2).

The purpose of the first example case is to demonstrate the use of HAIR2014 with the input data originating from the previous version HAIR2010 at the European scale. The purpose of the second example case from Finland is to demonstrate how the user may prepare the spatial input data to suit a particular situation.

### 5.1 Example Case 1: EU, 10K

The purpose of this example case is to demonstrate the use of HAIR2014 with the input data originating from the previous version HAIR2010, i.e. with the NUTS1 administrative units used as regionalisation and with 10K resolution maps covering EU27 excluding Malta and Cyprus. Both the NUTS1 regions and the spatial data were delivered by the original Hair consortium.

The spatial data was taken from the HAIR database of the version HAIR2010 and put in a separate geographical database dbGEO\_EU\_ $10K^2$  (Annex 3).

### 5.1.1 Case description

This case is based on the following selections:

- Databases
  - dbHAIR\_V13-1
  - dbGEO\_EU\_10K
  - dbCOMPOUND\_EU\_DEMO
  - dbUSAGE\_EU\_DEMO
- Shapefile location HAIR2014/shapes/EU\_10K
- Evaluation period: 2001-2007
- Area selection: All NUTS1 regions (211 regions; 28 countries).
- Compound selection
- 1 out of 3 test compounds (id: 1 "HAIR\_TEST\_A")
- Crop selection
  - 1 out of 1 application crops (id: 148 "Permanent grassland")

<sup>&</sup>lt;sup>2</sup> The soil pH map was modified to meet the requirements of the groundwater indicator: pH<sub>water</sub> was converted into pH<sub>KCI</sub> according to pH<sub>KCL</sub> = 1.163 pH<sub>water</sub> - 1.723 (Boesten et al., 2012).

### Steps

- 1 Start Hair, create a new project (or open an existing project) and add a new case.
- 2 Case settings: Name the case "Demo Case EU" and select the databases as above.
- 3 Select the location of the shapefiles: HAIR2014/bin/data/shape/EU\_10K/ (see Section 3.4.1).
- 4 Area selection: Select all countries.
- 5 Calculation period: Select the year 2011 as the start year and 2007 as the end year.
- 6 Compound and crop selection: select the compound and crop as listed above.
- 7 Risk indicator selection: select the groundwater indicator, any other risk indicator(s).
- 8 Save the case, proceed to Calculation, start the calculations and select [View Hair Output] when the calculations are finished.
- 9 Select [Open Last Output] in the HairOutputViewer, wait for the file to load

### 5.1.2 Results

When calculations are finished, a message can be seen at the bottom of the Log tab;

>> Some issues occured during calculation; Please see Messages tab for details <<

Note that the selection of all countries includes Cyprus, Malta and Switzerland. For these three countries no crop maps and soil maps were available in HAIR2010. A message can be seen at the Message tab indicating these regions were no part of the calculations;

| Warning: Reg | on CH01  | "Switzerland   | CH01"  | has   | no   | grid   | cells   | defined   | and   | was | skipped. |  |
|--------------|----------|----------------|--------|-------|------|--------|---------|-----------|-------|-----|----------|--|
| Warning: Reg | on CH02  | "Switzerland   | CH02"  | has   | no   | grid   | cells   | defined   | and   | was | skipped. |  |
| Warning: Reg | on CH03  | "Switzerland   | CH03"  | has   | no   | grid   | cells   | defined   | and   | was | skipped. |  |
| Warning: Reg | on CH04  | "Switzerland   | CH04"  | has   | no   | grid   | cells   | defined   | and   | was | skipped. |  |
| Warning: Reg | on CH05  | "Switzerland   | CH05"  | has   | no   | grid   | cells   | defined   | and   | was | skipped. |  |
| Warning: Reg | on CH06  | "Switzerland   | CH06"  | has   | no   | grid   | cells   | defined   | and   | was | skipped. |  |
| Warning: Reg | on CH07  | "Switzerland   | CH07"  | has   | no   | grid   | cells   | defined   | and   | was | skipped. |  |
| Warning: Reg | on CY "C | 'yprus" has no | o grid | cell  | ls d | define | ed and  | was skip  | pped. |     |          |  |
| Warning: Reg | on MT "M | Malta" has no  | grid d | cells | s de | efined | d and w | vas skipp | ped.  |     |          |  |

### Detailed output

As can be seen in the Meta information section of the HairOutputViewer, the detailed output file contains 76090 records.

Figure 22 shows a map with the groundwater indicator calculated for HAIR test compound A (Table 11) resulting from one hypothetical, single application in 2001. The application crop is Permanent grassland. The application date is October  $1^{st}$ , and the application rate = 1 kg ha<sup>-1</sup>. Figure 22 is made in ArcMAP (ESRI®) based on the detailed output file produced by HAIR2014.

Table 11

Physico-chemical properties for 3 hypothetical compounds (Example database dbCOMPOUND\_DEMO).

|                       |                     | HAIR test compound |      |      |  |  |
|-----------------------|---------------------|--------------------|------|------|--|--|
|                       |                     |                    |      |      |  |  |
| Molar mass            | g mol <sup>-1</sup> | 300                | 300  | 300  |  |  |
| Vapour pressure       | mPa                 | 1000               | 1000 | 1000 |  |  |
| Solubility            | mg L <sup>.1</sup>  | 90                 | 90   | 90   |  |  |
| DegT50 in soil        | D                   | 60                 | 20   | 20   |  |  |
| Sorption coefficient  | L kg <sup>-1</sup>  | 60                 | 10   | 35   |  |  |
| pH dependent sorption | -                   | N                  | Ν    | N    |  |  |

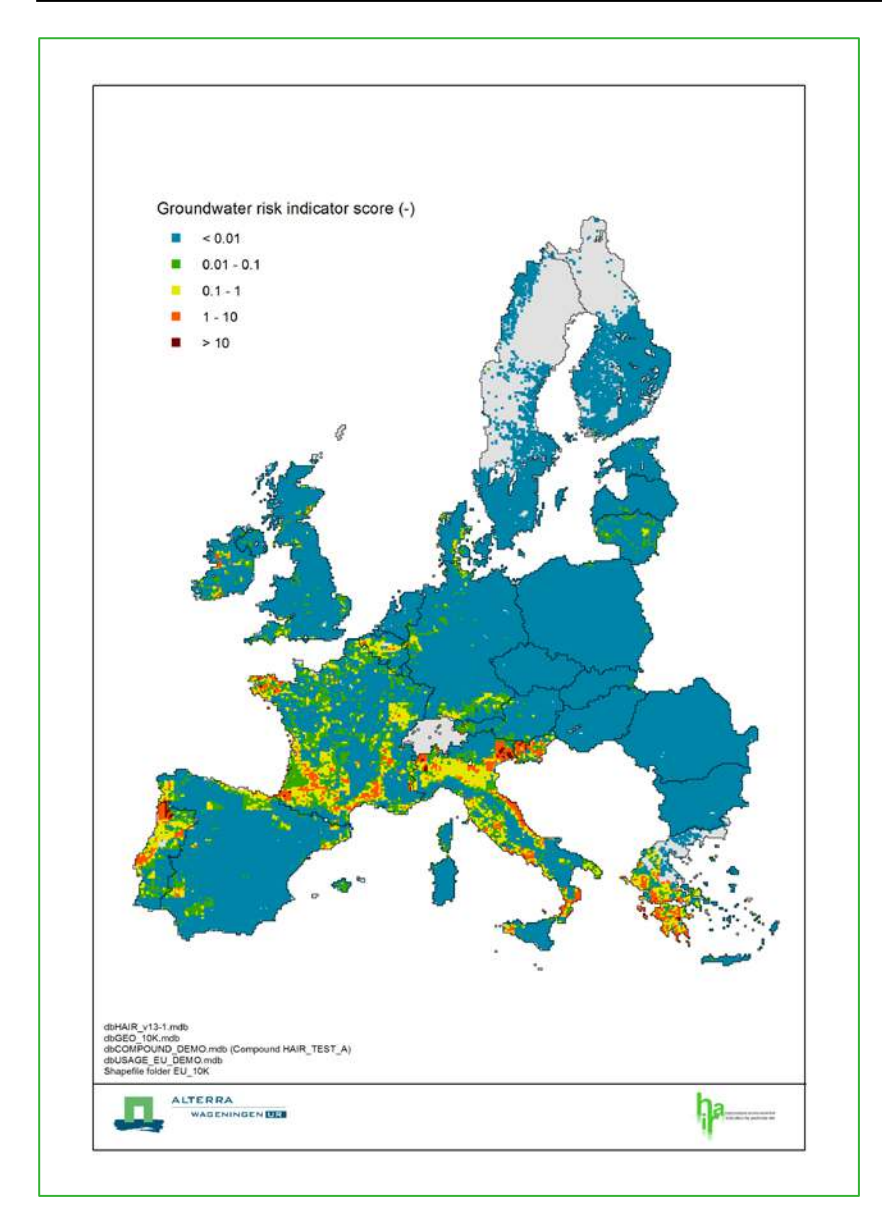

Figure 20 Map showing the groundwater risk indicator for leaching towards deeper groundwater. Hypothetical compound HAIR\_TEST\_A, Example Case EU\_10K.

Depending on the crop calendar region, the crop interception fraction ranges from 0.40 to 0.75. The calculated cumulative volatilisation from the soil surface (CV<sub>soil</sub>) ranges from 33 to 55%. These percentages can be explained by the high vapour pressure of the test compound (Table 11). The model multiplies the application rate with the calculated net soil deposition fraction (0.11 < NSDF < 0.40) and with the nominal leaching concentration  $C_L$  ( $\mu$ g L<sup>-1</sup>). The resulting exposure is divided by the drinking water criterion ( $\mu$ g L<sup>-1</sup>) to obtain the risk indicator for leaching towards deeper groundwater (HAIR2010 documentation, Chapters 2 and 4).

It can be seen in Figure 22 that relatively high leaching risk is calculated in regions of high precipitation surplus (Figure 23). The precipitation surplus map shown in this figure is obtained from the annual precipitation amount (q in mm  $d^{-1}$ ; HAIR2010 documentation, Equation 81).

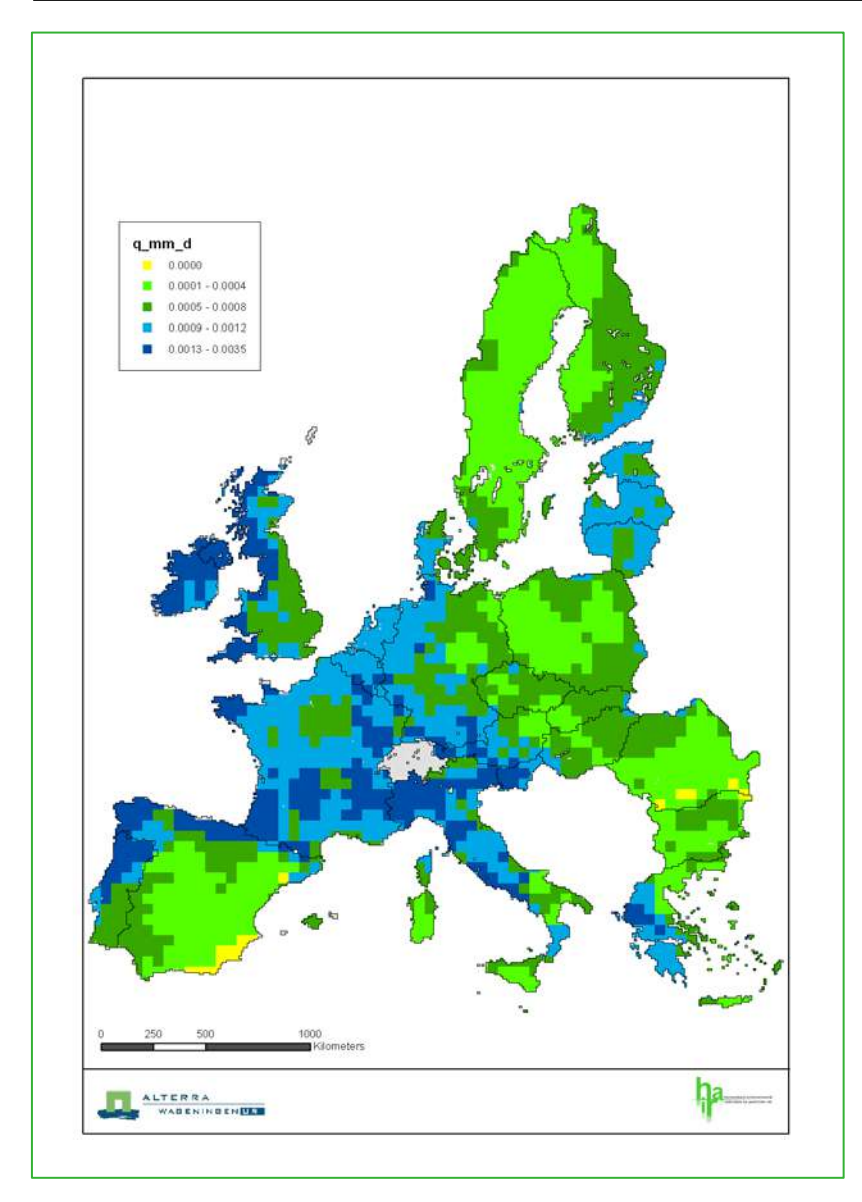

Figure 20 The precipitation surplus map (q in mm d-1) obtained from the annual precipitation amount (HAIR2010 documentation, Equation 81).

### **Regional output**

Open the regional output file in the HairOutputViewer. The regional output file contains 404 records; one hypothetical application in 202 regions in the years 2001 and 2007.

### Summary output

The summary output file cannot be opened in the HairOutputViewer. Open the summary output file in Excel. The summary output file contains 2 records; one for each compound year combination.

### **Report view**

Open the report view in the HairOutputViewer and select the compound "Test\_Compound\_A". The reduction percentage calculated in this example case is equal to the reduction of the application rate in the year 2007 (base year 2001). Note that all other parameters of these fictitious applications are the same.

### 5.2 Example Case 2: Finland

The purpose of the example case from Finland is to demonstrate how the user may prepare the spatial input data to suit a particular situation.

### 5.2.1 Case description

Usage data from Finland;

- Regional average usage data provided by MTT, Finland.
- Compounds: glyphosate and MCPA.
- Crops: feed barley, spring wheat and oats (in HAIR: spring barley).
- Year 2007

Spatial data;

- Map resolution: 1 sqkm.
- Annual crops, soil and climate data from EFSA Spatial Data Version 1.1.
- Slope map provided by MTT, Finland.

Compound data

- Physico-chemical properties and fate properties from Dutch registration dossiers (Van der Linden et al., 2012).
- Ecotoxicity and AOEL from FootPrint (version received august 2013.)

The shapefiles are available at location HAIR2014/shapes/FI/ (see Section 3.4.1).

### 5.2.2 Usage data

The usage data for this example case was kindly provided by Agrifood Research Finland MTT. The field scale pesticide usage data (kg of active ingredient per hectare) was originally obtained from a case study carried out by the Finnish Information Centre of the Ministry of Agriculture and Forestry (TIKE, the decision number of the agreement 567/720/2013, obtained in 14.01.2014), covering data from crop farms in Finland in 2007. The sampling of the case data by TIKE was conducted in a pilot study for the collection of pesticide usage data on a regular basis by Finnish authorities (EU Regulation 1185/2009).

The regional median application rate and application date for MCPA (14 spring applications) and glyphosate (10 spring applications and 14 autumn applications) are stored in dbUsage Table APPLICATION. The median values according to Tables 5 and 6 in (Räsänen et al., 2013) were calculated for spring wheat, feed barley and oats together, because there were not enough data to calculate the median for each crop separately. The application crops spring barley and oats are input, and the area treated (in %, for 38 single applications according to Räsänen et al., 2013) was converted into area treated in the region (in ha) using the regional area grown according to (Hiederer, 2012). The input is included in Annex 5, Tables 5.1 (glyphosate) and 5.2 (MCPA).

The regional division was done using ELY Centre regions (Centres of Economic Development, Transport and the Environment) in Finland. There are 15 ELY Centres which are tasked with promoting regional competitiveness, well-being and sustainable development, as well as curbing climate change. In addition, Ahvenanmaa is a part of Finland but it has no ELY Centre as it is an autonomous region. The regional centres are also responsible for organizing the environmental monitoring and control measures of the use of plant protection products on their areas (Figure 22). The ELY Centre regions were created using municipality data from National Land Survey of Finland (National Land Survey of Finland, 2013a). In this study, average pesticide usage data from 14 ELY Centres were used, named as ELY\_1 - ELY\_14. Because region Lapland, named as ELY\_15 contributes less than 1% to the agricultural area grown in Finland, this region was excluded from the survey. In addition, Ahvenanmaa was not used in this survey because there was no data available from that region (named as ELY\_0) either.

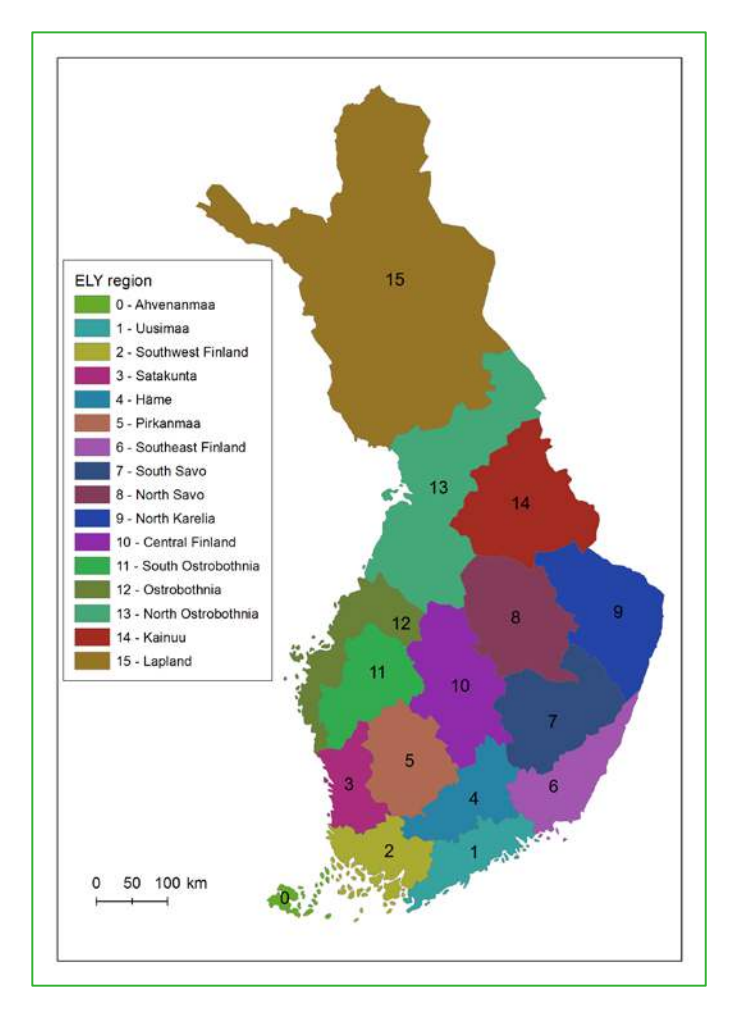

Figure 21 The Finnish ELY Centre regions 1-15 and Anvenanmaa (region 0) with average usage data (shapes based on National Land Survey of Finland; provided by Agrifood Research Finland MTT; Räsänen et al., 2013).

### 5.2.3 Spatial data

The geographical database dbGEO contains the gridcell definitions, crop maps, soil data and climate data in four separate tables (Annex 3). The EFSA Spatial Dataset Version 1.1 covering the EU27 (Hiederer, 2012) was used to prepare the geographical database for this example case.

### Gridcell definition

A gridcell is the smallest spatial unit for calculating the risk indicators. Each gridcell in dbGEO is defined by;

- A unique gridcell ID,
- meteorological region ID,
- country code,
- region code,
- x-coordinate (m), and
- y-coordinate (m).

The region codes according to Figure 20 were assigned to the 1 sqkm gridcells covering Finland. The region codes and the country code correspond with the attribute table of the REGION and COUNTRY shapefiles (see also Annex 6). The projection of the shapefile with ELY regions provided by Agrifood Research Finland MTT was modified into ETRS\_1989\_LAEA. The entire country is covered with approximately 335 thousand cells. In order to reduce computation times, gridcells covering Lapland (ELY\_15) were discarded. A unique ID was added to the remaining 219037 cells. This gridcell ID is also present in the dbGEO Tables SOIL and CROP\_MAPS (Annex 3, Table 1). The meteorological region ID in Table BASE refers to a row of data in dbGEO Table CLIMATE (see below). Table BASE is completed with the central coordinates of the gridcell.

### Climate data

In this example case, meteorological regions are defined by unique combinations of two climate properties;

- 1. the mean annual temperature (accuracy 0,1 degrees C), and
- 2. the total mean precipitation (mm).

Relatively small variations in the mean monthly temperatures and mean monthly precipitation in the gridcells were ignored when creating these meteorological regions. The monthly values were calculated as the mean value of the group of cells in a meteorological region. The cells covering Finland excluding Lapland belong to 7582 different meteorological regions. A unique ID was added to each meteorological region. The crop calendar region was assigned to the meteorological regions according to the temperature and precipitation classes in HAIR (HAIR2010 Documentation, Table 8).

dbGEO Table CLIMATE contains 7582 records (one for each meteorological region) with a unique METEO\_ID, the CROP\_CALENDAR\_REGION\_ID, the mean annual and monthly temperatures, and annual and monthly precipitation amounts.

### Crop maps

dbGEO Table CROP\_MAP contains the area per sqkm for 17 annual crops. Similar to (Hiederer, 2012) and the crop map definition in HAIR2010, the sum of the area "Other fresh vegetable crops" and "Fresh tomatoes" was calculated and stored as a single crop "Other fresh vegetable crops and tomatoes". Dummy values (0 ha) were used to fill the gaps for the other 13 crop maps in HAIR (i.e. per-annual crops, greenhouse crops) and for replacement of No data values present in the source data. The total area grown per region is shown in Table 5.3 in Annex 5.

The application crop spring barley is connected to the HAIR crop map Barley and the application crop common wheat is connected to the HAIR crop map Common wheat. These two crop maps are shown in Figure 21.

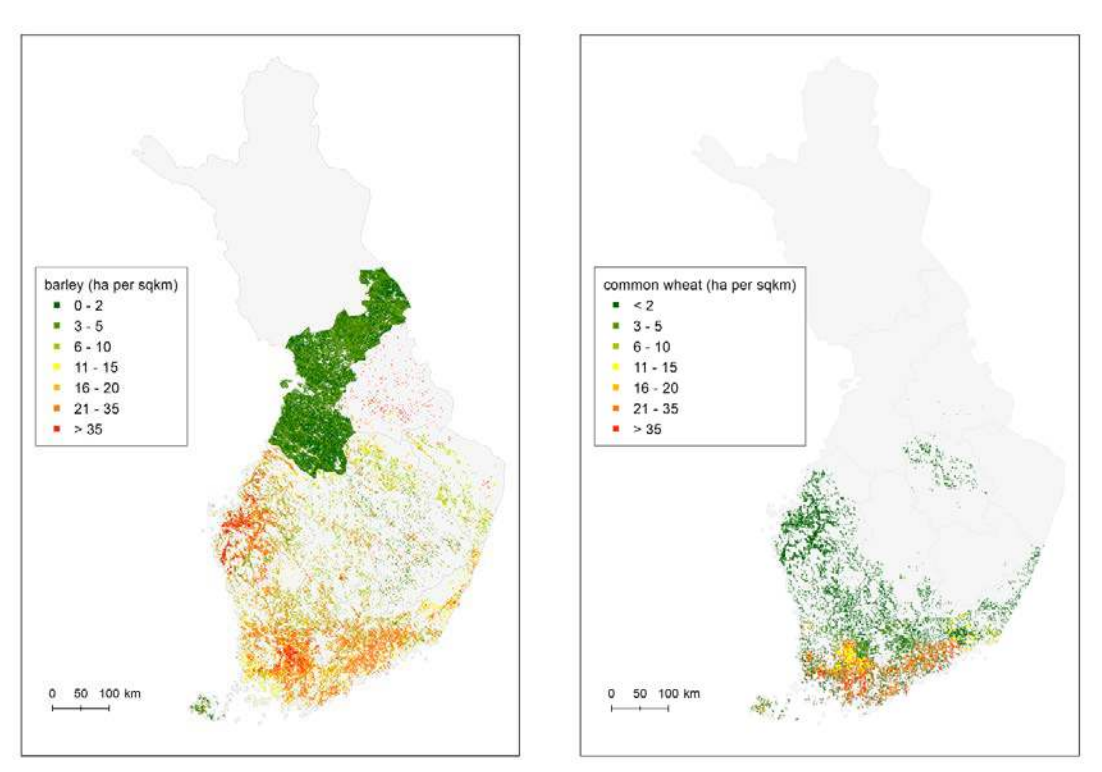

Figure 22 HAIR Crop maps of Barley<sup>3</sup> and Common wheat in Finland, according to the EFSA Spatial Dataset Version 1.1 (Hiederer, 2012).

<sup>&</sup>lt;sup>3</sup> As can be seen in Figure 21, the distribution of the crop area for barley within ELY Centre region 13 is not realistic. The same pattern was observed for some other annual crops within this region.

### Soil data

dbGEO Table SOIL contains five soil properties and the average slope. The EFSA Spatial data version 1.1 (Hiederer, 2012) were prepared and imported as follows;

- The topsoil organic matter content was converted into organic carbon content using a conversion factor (OC = OM/1.72).
- Organic carbon in the soil layer 0-1 m-ss. was calculated from the organic carbon content in the topsoil according to Hair2010 Documentation, Equation 1.
- The  $pH_{water}$  was converted into  $pH_{KCl}$  according to  $pH_{KCL} = 1.163 \ pH_{water} 1.723$  (Boesten et al., 2012).
- The soil moisture content was replaced with the hydrological soil group number 1, ..., 4 (these numerical values correspond with Soil map units A, ..., B in Hair2010 Documentation Table 13). See Annex 5, Table 5.4.
- Soil texture class 9 (peat soils) was replaced with the value 8 (Hair2010 Documentation Table 18). See Annex 5, Table 5.5.

The EFSA Spatial Database version 1.1 contains no slope data. The slope map was kindly provided by the MTT, calculated using a 25 x 25 m DEM produced by National Land Survey of Finland (National Land Survey of Finland, 2013b). Although a more realistic value for the slope could be derived for the area within the gridcell covered with agricultural land, we decided to calculate the average slope for the entire gridcell area.

Annex 5 includes maps with the soil - and climate properties in the example database  $dbGEO_FI_JRC_MTT$  (Figure 5.1).

### 5.2.4 Compound data

The compound database for this example contains two herbicides glyphosate and MCPA. The physicochemical properties and fate properties are taken from Dutch registration dossiers (Van der Linden et al., 2011). Ecotoxicity and the AOEL were taken from the FootPrint database, version date August 2013.

### 5.2.5 Results

The different types of output produced by HAIR2014 are described in Section 3.5.

# References

- Räsänen K., Nousiainen R., Kurppa S., Autio S., Junnila S., Tiilikkala K., Kaseva J. and Laitinen P. 2013. How to measure the environmental risks from uses of plant protection products for achieving the IPM requirements and risk communication – A case study on the production chain of cereal farming in Finland. 65 p. MTT - Agrifood Research Finland 105. Finland. Available at http://www.mtt.fi/mttraportti/pdf/mttraportti105.pdf.
- Hiederer, 2012. EFSA Spatial Data version 1.1 Data Properties and Processing. JRC Technical reports, EUR 25546 EN. 50 pp.
- National Land Survey of Finland, 2013a. Municipal Division in Finland 2013. Licence: http://www.maanmittauslaitos.fi/en/NLS\_open\_data\_licence\_version1\_20120501
- National Land Survey of Finland, 2013b. Elevation model 25 x 25 m. Licence: http://www.maanmittauslaitos.fi/en/NLS\_open\_data\_licence\_version1\_20120501
- Kruijne, R., J.W. Deneer, J. Lahr and J. Vlaming, 2011. HAIR2010 Documentation Calculating risk indicators related to agricultural use of pesticides within the European Union. Alterra, Wageningen UR, Report 2113.1, 202 p.
- Van der Linden, A.M.A., Kruijne, R., Tiktak, A., Vijver, M.G. 2012. Evaluatie Nota duurzame gewasbescherming 2010, Milieu. RIVM Rapport 60705900, 87 p.
- Vlaming, J., R. Kruijne and J.G. Groenwold, 2011. HAIR2010 Software manual. Alterra, Wageningen UR, Report 2113.2, 60 p.

# Annex 1 Hardware and software requirements

### Windows

The HAI R2014 package will function only on Microsoft (MS) Windows PCs and has been tested with Windows 7 and Windows 8.1. Older versions of Windows, including Windows Vista and Windows XP, are not tested and not supported.

### Office

HAIR2014 does not require a version of MS Office to run but MS Excel is required for the creation of Hair summary reports from the HairOutputViewer.

MS Access is used for storage of input data and as temporary storage of results for HairOutputViewer. The databases are stored in MS Access format (version 2003) with .mdb extension.

### Pdf

Documentation is provided in pdf format for which the free Adobe Reader can be downloaded (http://get.adobe.com/reader/)

### Hardware

HAIR2014 will run on most recent and up to date hardware that runs the above mentioned versions on MS Windows.

### Platform test

HAIR2014 has explicitly been tested for the following combinations of MS Windows, MS Office and regional settings.

### Table 9

### Platforms tested with HAIR2014.

| OS   | bit | Office | Regional |
|------|-----|--------|----------|
| W7   | 64  |        | UK       |
| W7   | 32  |        | UK       |
| W8.1 | 64  |        | UK       |
| W7   | 64  |        | FRENCH   |
| W7   | 64  | 2013   | UK       |

### MapObjects

HAIR2014 requires the ESRI MapObjects LT  $^{\text{TM}}$  software to display maps for area selection and results in Hair2014.

MapObjects is installed as part of the HAIR2014 setup. See Annex 2: Installation.

# Annex 2 Installation

### Installation

The HAIR2014 setup requires that the user has administrator rights on Windows during installation. HAIR2014 does not require administrator rights during normal use.

Windows does not allow standard users to install new software (see: http://support.microsoft.com/kb/308116). Administrator rights are not required to run the software after installation.

In case an administrator user is installing HAIR2014 for another user with standard privileges: make sure that the Hair data folder is not installed to the user folder (My documents) of the administrator user. This will make the HAIR data files inaccessible for the standard user when running the software with standard privileges.

- 1. Start the HAIR2014 installation by double-clicking the HAIR2014-setup.exe file.
- 2. On the "Welcome page", click [Next >]
- 3. On the "Select Destination Location" page select where the HAIR2014 data should be placed. Optionally, use [Browse..] to select an alternative location. Click [Next >].
- 4. Select "Full installation" on the "Select Components" page unless you are re-installing part of the software. Click [Next >].
- 5. Provide a name for the HAIR2014 folder in the Windows Start Menu.
- 6. Select Additional Tasks. Check the option if you want a copy of the Start Menu HAIR2014 folder on your desktop for quick access. Click [Next >].
- 7. The "Ready to Install" page lists the options selected. The [< Back] can be used if these options need to be changed. Otherwise click [Install].
- 8. The setup will now copy files to your PC.
- 9. A pop-up will appear with the message that the MapObjects installation was successful. Close this dialog.

Try the following if the installation of MapObjects is not successful:

- Run the MapObjects installer that is provided on CD-ROM.
- Restart your PC

If all fails; contact the author of the HAIR2014 Documentation with a copy of file C:\Program Files\ESRI\MapObjectsLT2\ MapObjectInstallation.log and details on your version of MS Windows and Office.

10. The last page asks whether HAIR should be launched and [Finish] will close the installation and, optionally, start Hair2014

HAIR2014 installs software and data files to different locations on your PC.

• HAIR2014 Program files:

The main program files are installed to "C:\Program Files\Alterra\ HAIR2014" (or "C:\Program Files (x86)\Alterra\HAIR2014" on 64-bit versions of Windows).

• HAIR2014 Data Folder:

HAIR (user) data (i.e. databases, shape files, project definitions and output files) are installed to a user selectable folder. If the user does not change the default option then this will default to the "My documents\HAIR2014" folder on the PC (C:\Users\<username>\Documents\HAIR2014).

• MapObjects LT2

ESRI MapObjects is an external piece of software that is required for the display of maps in Hair2014 and HairStudio. HAIR will display an error message when Hair2014 is started without MapObjects being properly installed.

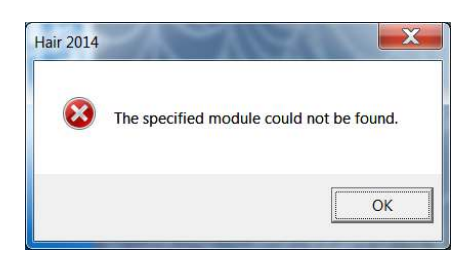

MapObjects LT2 is installed to the program files folder "C:\Program Files (x86)\ESRI\MapObjectsLT2"

Figure 2.1 Error message when starting Hair2014 without MapObjects being installed.

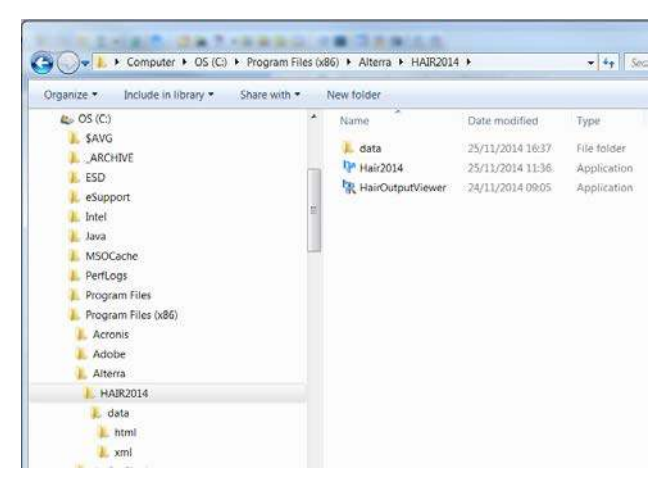

Figure 2.2 HAIR2014 Program Files folder (this example: on Windows 7 64-bit).

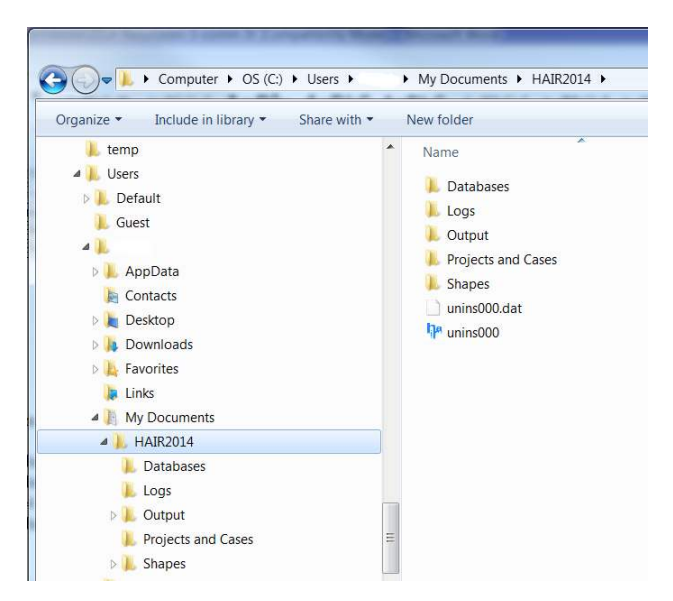

Figure 2.3 HAIR2014 Data Folder.

Folder structure HAIR 2014 after default installation

HAI R2014 will not be able to find default folder and file locations if the data folder is moved to a different location after installation. In this case the user will have to reset the data folder using the option in the Hair2014 software. This option is accessed through the menu (Tools | Manage Hair Data Folder) which lets the user select another folder from which to access the files required by Hair.

Hair will install a HAIR2014 group in the Windows Start Menu and the software can be started from there.

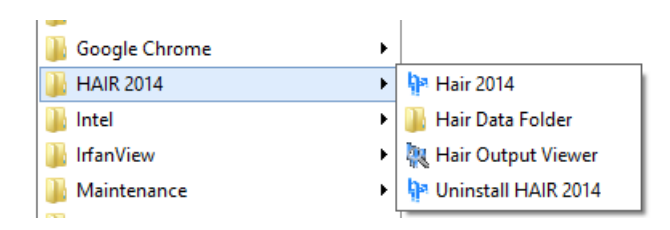

Figure 2.4 HAIR 2014 group in the Windows Start Menu.

Note: When persistent problems occur with navigating to the default folders located in My Documents, we recommend to re-install the programme with an alternative location for the HAIR2014 data folders. Uninstall the programme first, then re-install. At installation Step 3, browse to an alternative location. Click [Next >]. Etc.

# Annex 3 Update HAIR2010 Documentation

This annex describes the two major new features of HAIR2014; the separate geographical database (Section 1a) and the aggregation of detailed output (Section 1b). Moreover, some equations in the HAIR2010 Documentation were found to be incorrect, and the corrected version of these equations is given in Section 2.

### 1a Spatial input data

In HAIR2010 the spatial input data were part of the HAIR database (HAIR2010 documentation, Section 1.3). In HAIR2014 the input data are stored in four databases, with the spatial input data separated from the HAIR database

- 1. HAIR database with crop data and all the other input required for calculating risk indicators (dbHAIR).
- 2. Geographical database with spatial data (dbGEO).
- 3. Compound database with physico-chemical properties, fate properties and toxicity of active ingredients (dbCompound).
- 4. Usage database with pesticide applications (dbUsage).

The spatial input data are stored in the geographical database in four tables;

- 1. Table BASE with the definition of the gridcells,
- 2. Table CLIMATE with the crop calendar region ID, temperature and precipitation amounts per meteorological region,
- 3. Table CROP\_MAP with crop areas per cell, and
- 4. Table SOIL with soil data and slope per cell.

The field names of these four tables of the geographical database are listed in Table 1. Each record in Table BASE represents a gridcell which is defined by a unique ID, the meteorological region ID, country code, region code, and x- and y-coordinate (in m). The map resolution is no input but can be derived from the distance between the coordinates of adjacent cells in a regular grid consisting of square elements.

The gridcell ID is also present in the dbGEO Tables SOIL and CROP\_MAPS. These three tables must have the same number of records. Each gridcell ID present in Table BASE must also be present in Table CROP\_MAP and Table SOIL. Each meteorological region present in Table BASE must also be present in Table CLIMATE. A meteorological region ID present in Table CLIMATE may appear in one or more records in Table BASE.

In order to enable interactive selection of a country or region via the GUI, the country code in Table BASE must be equal to the code in the attribute table of shapefile COUNTRY, and the region code must be equal to the code in the attribute table of the of shapefile REGION.

### Table 3.1

Field names in geographical database tables BASE, SOIL, CLIMATE and CROP\_MAP with key fields in grey fill.

| BA | BASE SOIL   |   | CLIMATE          |    |                         | CROP MAP |             |
|----|-------------|---|------------------|----|-------------------------|----------|-------------|
| 1  | exclude     | 1 | GRIDCELL_ID      | 1  | METEO_ID                | 1        | GRIDCELL_ID |
| 2  | TAG         | 2 | OC_TOPSOIL_PCT   | 2  | CROP_CALENDAR_REGION_ID | 2        | CM_BARL_HA  |
| 3  | GRIDCELL_ID | 3 | OC_TOPM_SOIL_PCT | 3  | TEMP_ANN_C              | 3        | CM_CITR_HA  |
| 4  | METEO_ID    | 4 | SOIL_PH          | 4  | TEMP_JAN_C              | 4        | CM_DWHE_HA  |
| 5  | COUNTRY     | 5 | HYDROSOILGROUP   | 5  | TEMP_FEB_C              | 5        | CM_FLOW_HA  |
| 6  | REGION      | 6 | SOILTEXTURECLASS | 6  | TEMP_MAR_C              | 6        | CM_GRAS_HA  |
| 7  | X_MAP       | 7 | SLOPE_PCT        | 7  | TEMP_APR_C              | 7        | CM_LFALL_HA |
| 8  | Y_MAP       |   |                  | 8  | TEMP_MAY_C              | 8        | CM_LFRUI_HA |
|    |             |   |                  | 9  | TEMP_JUN_C              | 9        | CM_LMAIZ_HA |
|    |             |   |                  | 10 | TEMP_JUL_C              | 10       | CM_LOLIV_HA |
|    |             |   |                  | 11 | TEMP_AUG_C              | 11       | CM_LRAPE_HA |
|    |             |   |                  | 12 | TEMP_SEP_C              | 12       | CM_LTEXT_HA |
|    |             |   |                  | 13 | TEMP_OCT_C              | 13       | CM_LTWIN_HA |
|    |             |   |                  | 14 | TEMP_NOV_C              | 14       | CM_NURS_HA  |
|    |             |   |                  | 15 | TEMP_DEC_C              | 15       | CM_OATS_HA  |
|    |             |   |                  | 16 | PRECIP_ANN_mm           | 16       | CM_OCER_HA  |
|    |             |   |                  | 17 | PRECIP_JAN_mm           | 17       | CM_OCRO_HA  |
|    |             |   |                  | 18 | PRECIP_FEB_mm           | 18       | CM_OFAR_HA  |
|    |             |   |                  | 19 | PRECIP_MAR_mm           | 19       | CM_OIND_HA  |
|    |             |   |                  | 20 | PRECIP_APR_mm           | 20       | CM_OVTO_HA  |
|    |             |   |                  | 21 | PRECIP_MAY_mm           | 21       | CM_PARI_HA  |
|    |             |   |                  | 22 | PRECIP_JUN_mm           | 22       | CM_POTA_HA  |
|    |             |   |                  | 23 | PRECIP_JUL_mm           | 23       | CM_PULS_HA  |
|    |             |   |                  | 24 | PRECIP_AUG_mm           | 24       | CM_ROOF_HA  |
|    |             |   |                  | 25 | PRECIP_SEP_mm           | 25       | CM_RYEM_HA  |
|    |             |   |                  | 26 | PRECIP_OCT_mm           | 26       | CM_SOYA_HA  |
|    |             |   |                  | 27 | PRECIP_NOV_mm           | 27       | CM_SUGB_HA  |
|    |             |   |                  | 28 | PRECIP_DEC_mm           | 28       | CM_SUNF_HA  |
|    |             |   |                  |    |                         | 29       | CM_SWHE_HA  |
|    |             |   |                  |    |                         | 30       | CM_TOBA_HA  |
|    |             |   |                  |    |                         | 31       | CM_GHCR_HA  |

### 1b Output aggregation

The way in which output is treated has been revised. The HairStudio program that was provided with HAIR2010 has been replaced with the HairOutputViewer in the 2014 version of HAIR. The HairStudio program is no longer supported and is not compatible with output generated by HAIR2014.

In this section the aggregation procedure for the calculated risk indicators and the loads to surface water is described as an example. Upon loading the detailed output file, the HairOutputViewer takes two aggregation steps;

- 1. From detailed results per application gridcell combination to one row with regional average results per application.
- 2. From the average results per application to one row with overall results per compound per year.

Step 1 involves the aggregation over space within the region and is automatically executed when the user opens the detailed output file with the HairOutputViewer. The results are written to an additional, regional output file. The regional output file contains one row with results for each application processed. The procedure is described here for the loads towards surface water and for the risk indicators.

### Step 1 - From detailed results per gridcell to results per application

The load in the region resulting from one application equals the sum of the loads per gridcell;

$$RL_{drift} = \sum_{j=1}^{N} (L_j) A_j$$
 Eq. A

| RL <sub>drift</sub> | load in the region (kg)                                                    |
|---------------------|----------------------------------------------------------------------------|
| N                   | the number of gridcells with results in the detailed output file (-)       |
| Lj                  | load in the gridcell resulting from one application (kg ha <sup>-1</sup> ) |
| A <sub>j</sub>      | area treated in the gridcell (ha)                                          |

### index for the gridcell

The loads in the region are written to the new regional output file. These loads are expressed in kg. Equation A applies to the load by spray drift, the load by run-off, the load by erosion, and the total load towards surface water.

The application rate is read from the detailed output file and converted into the volume applied per region. In addition, the area treated in the gridcell is read from the detailed output file and the area treated in the region is written to the regional output file.

The area-weighted, average risk indicator in the region resulting from the application is calculated according to;

$$RRI = \frac{\sum_{j=1}^{N} RI_{j}A_{j}}{A_{region}}$$
 Eq. B

| RRI            | average risk indicator in the region, per unit area of agricultural land (-) |
|----------------|------------------------------------------------------------------------------|
| RIj            | risk indicator in the gridcell, per unit area of agricultural land (-)       |
| A <sub>j</sub> | area treated in the gridcell (ha)                                            |
| Argeion        | area treated in the region (ha)                                              |
| Ν              | number of gridcells with results                                             |
| j              | index for the gridcell                                                       |

The area treated in the region is part of the application definition and is stored in the Usage database.

Step 2 - From results per application to results per compound per year

In Step 2 the sum is calculated for all applications of a compound within one year;

- the volume applied,
- the loadings towards surface water, and
- the average risk indicator outcomes.

The results of this step are summarized into one row per compound.

$$TL = \sum_{k=1}^{N} RL_k$$
 Eq. C

| TL | total load (kg)                                          |
|----|----------------------------------------------------------|
| RL | regional load for one application (kg)                   |
| N  | the number of applications of a compound in one year (-) |
| k  | index for the application                                |

| Eq. D |
|-------|
|       |
|       |

| TRI     | overall risk indicator (-)                                     |
|---------|----------------------------------------------------------------|
| $RRI_k$ | average risk indicator, per unit area of agricultural land (-) |
| Ν       | the number of applications of a compound in one year (-)       |
| k       | index for the application                                      |
|         |                                                                |

j

The results of this second step are suitable for deriving trends; the Summary report function in the HairOutputViewer (Section 4.3.1) shows the trend based on all applications of a compound in the first year and in the last year of the calculation period.

The user can select summary output files from different cases and append these into one file (Section 4.3.3).

The user may decide to develop alternative procedures for aggregating results; either starting with the results in the detailed output or with the results in the regional output file.

### 2 Errata

Errors were found in some of the equations in the HAIR2010 documentation. The equations given below are intended to repair and replace these equations in the HARI201 documentation. The Equation numbers in this section refer to the HAIR2010 Documentation (Kruijne et al., 2011a)

$$C_{sw,i}(t) = \left(L_{drift}(t_i) + L_{runoff}(t_{i+\Delta t}) + L_{erosion}(t_{i+\Delta t})\right) e^{-\frac{\ln(2)}{DegT50_{ws}}(t-t_i)} \frac{W}{Wd - d^2} 0.1 \qquad \text{Equation 29}$$

| C <sub>sw,i</sub> (t)         | concentration in the surface water at day t, caused by application event               |
|-------------------------------|----------------------------------------------------------------------------------------|
|                               | i at t <sub>i</sub> (mg L <sup>-1</sup> )                                              |
| $L_{drift}(t_i)$              | spray drift load function (kg ha <sup>-1</sup> )                                       |
| $L_{run-off}(t_{i+\Delta t})$ | run-off load function (kg a.i. ha <sup>-1</sup> )                                      |
| $L_{erosion}(t_{i+\Delta t})$ | erosion load function (kg a.i. ha <sup>-1</sup> )                                      |
| DegT50 <sub>ws</sub>          | degradation half-life of the compound in water sediment (d                             |
| t                             | time (d)                                                                               |
| Δt                            | time interval between the application event and the erosion event (= $3 d$ )           |
| d                             | standard depth of the surface water body (m)                                           |
| W                             | standard width of the surface water body (m)                                           |
| 0.1                           | conversion factor from (kg ha <sup>-1</sup> m <sup>-1</sup> ) to (mg L <sup>-1</sup> ) |
| i                             | index denoting the application event number (-)                                        |
|                               |                                                                                        |

$$C_{sw,i}(t) = \left(L_{drift}(t) + L_{runoff}(t) + L_{erosion}(t)\right) \frac{W}{Wd - d^2} 0.1$$
 Equation 30

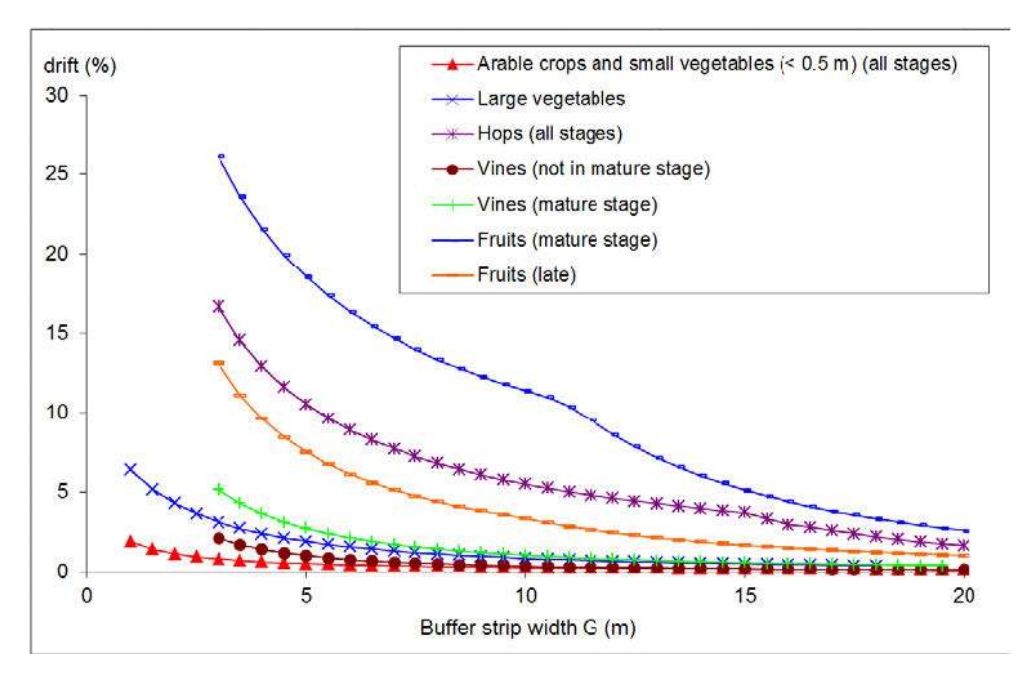

Figure 9 Drift percentage as a function of buffer strip width G; for the combinations of FOCUS drift crop groups and crop development stages in Table 11.

The week number correlates to the day number (dn);

$$wn = \left| INTEGER\left(\frac{dn}{7} + 1\right) - 26 \right|$$
 Equation 54

Equation 118 and 120 are not incorrect, but the area treated (A) in these equations is not the actual size of the treated area, but assumed to be equal to 1 ha; i.e. A = 1 ha.

$$\begin{split} IE_{operator,acute} &= (IE_{mix/load} + IE_{applic}) * \frac{AR * A}{BW_{worker}} \\ IE_{operator,acute} & Internal, acute exposure for operator (mg a.i. person-1 d-1) \\ IE_{mix/load} & Internal exposure mixer/loader (mg a.i. person-1 d-1) \\ IE_{applic} & Internal exposure applicator (mg a.i. person-1 d-1) \\ AR & Application rate (kg a.i. ha-1) \\ A & Area treated (= 1 ha) \\ BW_{worker} & Body weight worker (kg) \\ \end{split}$$

$$IE_{operator,chronic} = \frac{n}{DaysPerYear} * (IE_{mix/load} + IE_{applic}) * \frac{AR * A}{BW_{worker}}$$
 Equation 120

| I E <sub>operator, chronic</sub> | Internal, chronic exposure for operator (mg a.i. person <sup>-1</sup> $d^{-1}$ ) |
|----------------------------------|----------------------------------------------------------------------------------|
| n                                | number of application events (-)                                                 |
| DaysPerYear                      | number of days in a year (= 365)                                                 |
| I Emix/load                      | Internal exposure mixer/loader (mg a.i. person <sup>-1</sup> d <sup>-1</sup> )   |
| I E <sub>applic</sub>            | Internal exposure applicator (mg a.i. person <sup>-1</sup> d <sup>-1</sup> )     |
| AR                               | Application rate (kg a.i. ha <sup>-1</sup> )                                     |
| Α                                | Area treated (= 1 ha)                                                            |
| BWworker                         | Body weight worker (kg)                                                          |
|                                  |                                                                                  |

# Annex 4 Known issues

The list of known issues in the HAI R2010 software version 1.0, published in the HAI R2010 software manual Annex 3 (Vlaming et al., 2011) was extended with the feedback from participants of the HAI R2010 Risk Indicators workshop in Wageningen, January 12-13, 2012 and from other users. The known issues were also reviewed by Jörn Strassemeier, Julius Kühn-Institut (JKI), Federal Research Centre for Cultivated Plants, Institute for Strategies and Technology Assessment, Germany.

This list with known issues was used to prioritize activities related to maintenance and new developments towards the new release HAIR2014.

### Table 4.1

Solved issues in HAIR2014 release (HD = HAIR2010 Documentation.

| Item<br>Nr. | Date       | Component | Туре    | Description                                                                                                    |
|-------------|------------|-----------|---------|----------------------------------------------------------------------------------------------------|
| 2           | 07/01/2012 | HAIR      | Issue   | Selection of start and end year.                                                                                                    |
| 4           | 10/01/2012 | HAIR      | Issue   | All risk indicators are calculated per unit area of agricultural land (HD, Section 7.2). However, both the acute and chronic operator indicator are multiplied with the area treated.                                                                                                    |
| 5           | 13/01/2012 | HAIR      | Issue   | The drift curves in HAIR are valid at distance $G > G_{min}$ (with $G_{min} = 1 \text{ or } 3 \text{ m}$ ).<br>The procedure described in the HD Section 3.2.2 is not correctly<br>implemented. If the Usage db contains a data row with the buffer strip width<br>G = 0  m, the load by spray drift in the output file = 0 kg. The input $G = 0  mis out of range. So, the HAIR programme should replace this input value withG_{min}.$ |
| 9           | 13/01/2012 | HAIR      | Issue   | At some laptop computers the layout /content is not fully displayed within a dialog box (Case definition, Save case). Screen resolution settings?                                                                                                    |
| 13          | 13/01/2012 | HAIR      | Issue   | Compound x status: Legend title (HTML) not correct                                                                                                    |
| 23          | 04/11/2012 | HAIR      | Issue   | Do range check on compound properties to avoid e.g. division by zero.                                                                                                    |
| 25          | 08/01/2013 | HAIR      | Issue   | Aquatic indicators, load by drift: Replace the term $d/(Wd-d^2)$ in HD Eq. 29/30 with $W/(Wd-d^2)$ .                                                                                                    |
| 26          | 08/01/2013 | HAIR      | Issue   | Aquatic indicators, load by run-off: Correct the wn calculation (Eq. 54).                                                                                                    |
| 32          | 08/01/2013 | HAIR      | Issue   | Resident chronic indicator (HD Eq. 174). Check for small differences between 2 gridcells.                                                                                                    |
| 33          | 08/01/2013 | HAIR      | Issue   | Correct implementation of rules for sorption parameters in the Compound db.<br>E.g. when pH_dependent_soption = .True., a missing values for pKa should<br>not be accepted. See also Annex 4.                                                                                                    |
| 36          | 09/01/2013 | HAIR      | Issue   | In the detailed output file header the unit specification "_ha" is not correct.<br>This should be "_kg_ha.                                                                                                    |
| 37          | 23/01/2013 | HAIR      | Issue   | Load_runoff_kg should not contain negative output. The minimum value = 0.0. The same for Load_erosion, if relevant.                                                                                                    |
| 7           | 13/01/2012 | HAIR      | Request | All indicators: Make the risk indicators selectable in order to decrease the runtime and the amount of output.                                                                                                    |
| 8           | 12/01/2012 | HAIR      | Request | Post-processing (Aggregation): Copy the area treated in the region (part of the Usage db) to the detailed output file (CSV) in order to facilitate post-processing aggregation procedures based on the treated area fraction.                                                                                                    |
| 31          | 08/01/2013 | HAIR      | Request | Prepare for additional loads to surface water (entry routes drainpipe, greenhouses, losses from farm yards)                                                                                                    |
| 45          | 24/01/2013 | HAIR      | Request | Place output by default in folder named after project                                                                                                    |
| 30          | 08/01/2013 | HAIR/DB   | Request | Move map related data to separate Geo db.                                                                                                    |
| 16          | 12/01/2012 | HOV       | Issue   | Display of result values (e.g. 5.0E18) corrected                                                                                                    |
| 17          | 12/01/2012 | HOV       | Issue   | Drift Mitigation Factor should show decimals.                                                                                                    |
| 22          | 05/02/2012 | HOV       | Issue   | Selected record count over estimated by 1                                                                                                    |
| 41          | 24/01/2013 | HOV       | Issue   | HOV access violation (when a 2 <sup>nd</sup> file is opened)                                                                                                    |
| 29          | 08/01/2013 | HOV       | Request | Aggregation procedure for output. (Regional, Summary)                                                                                                    |
| 11          | 10/01/2012 | HD        | Issue   | HD, Figure 9, the symbol W must be replaced with G                                                                                                    |

### Table 4.2

Open issues in HAIR2014 and feature request for a next release.

| Item Nr. | Date       | Component | Туре     | Description                                                                            |
|----------|------------|-----------|----------|----------------------------------------------------------------------------------------|
| 15       | 12/01/2012 | HAIR      | Issue    | Sometimes crop and compound lists are empty during case definition.                    |
|          |            |           |          | Workaround; save and restart. Cannot yet duplicate.                                    |
| 19       | 05/02/2012 | HAIR      | Issue    | Can sometimes not close HAIR in normal way. Cannot duplicate.                          |
| 24       | 07/01/2013 | HAIR      | Request  | Move the Ganzelmeier function parameters and some other data tables                    |
|          |            |           |          | from the source code to the dbHAIR. Aquatic: HD Table 11 (A,B,C,D,H),                  |
|          |            |           |          | T12 (CN), T14 (usleLS), T17 (usleK).                                                   |
| 6        | 13/01/2012 | HAIR      | Request  | Aquatic indicators: Make the emission pathways selectable in order to                  |
|          |            |           |          | make a better agreement between the relevant emission pathways in a                    |
|          |            |           |          | MS and the processes considered in the model.                                          |
| 18       | 12/01/2012 | HAIR      | Request  | Speeding up of calculation by optimization and profiling                               |
| 27       | 08/01/2013 | HAIR      | Request  | Aquatic indicators, load by run-off: $P_{event}$ = 30 mm is now a fixed value.         |
|          |            |           |          | Jörn: It might be better to relate P <sub>event</sub> to the monthly precipitation. In |
|          |            |           |          | SYNOPS e.g. $P_{event} = P_{month}/3$ . This was suggested by the HAIR consortium      |
|          |            |           |          | but not reported in the original HAIR 2007 documentation.                              |
| 28       | 08/01/2013 | HAIR      | Request  | Aquatic indicators, load by erosion: Jörn: In SYNOPS the user can switch               |
|          |            |           |          | off the factor $f_2$ (HD Eq. 50) for the buffer zone. Maybe it makes sense to          |
|          |            |           |          | include this option in HAIR (e.g. no densely covered buffer zone, but                  |
|          |            |           | <u> </u> | distance for drift function.                                                           |
| 38       | 24/01/2013 | HAIR      | Request  | Implement range check for the Usage db                                                 |
| 34       | 08/01/2013 | HAIR/DB   | Request  | Replace map for the SCS hydrological soil group according to procedure                 |
|          |            |           |          | described at the end of the document. This map is ready and could be                   |
|          |            |           |          | easily implemented in HAIR. The map is available as 1°1 km or 10°10 km                 |
| 25       | 00/01/2012 |           | Deguest  | griu.<br>Move function noremators and some other data tables from the source           |
| 30       | 09/01/2013 | HAIR/DB   | Request  | move function parameters and some other data tables from the source                    |
|          |            |           |          | T22 (drift2)                                                                           |
| 43       | 24/01/2013 | HAIR/DB   | Request  | Booleans in Compound db according to the HD (replaces the Y/N and 0/1)                 |
| 10       | 12/01/2012 |           | lecuo    | UO Error in HOV due to the output file open in Eycol. Catch this situation             |
| 14       | 24/01/2012 |           | Doguost  | Aggregation Stop 2: Use the regional output in the Summers second                      |
| 44       | 24/01/2013 | HUV       | Request  | Aggregation Step 2: Use the regional output in the Summary report                      |
|          |            |           |          |                                                                                        |

# Annex 5 Input Example case Finland

### Contents

- Table 5.1 regional applications for glyphosate
- Table 5.2 regional applications for MCPA
- Table 5.3 crop area per region
- Table 5.4 soil texture class
- Table 5.5 hydrological soil group
- Figure 5.1 Soil and climate property maps
- Table 5.6 compound data

### Usage Database

The Usage database dbUSAGE\_FI\_2007 contains applications for two herbicides and two spring cereals (Tables 5.1 and 5.2).

The area grown per region is shown in Table 5.3, for seventeen annual crops according to (Hiederer 2012).

### Geographical Database

The Geographical database dbGEO\_FI\_JRC\_MTT contains crop maps and soil- and climate data based on the EFSA Spatial dataset version 1.1 (Hiederer, 2012). The slope map was provided by MTT Finland.

The conversion of the soil texture class is shown in Table 5.4 and the conversion of the hydrological soil group is shown in Table 5.5.

Soil property maps are included for topsoil organic carbon (%), soil organic carbon in the layer 0-1 m (%), soil pH, the hydrological soil group, the soil texture class, and the average slope (%) (Figure 5.1).

Climate property maps are included for the mean annual temperature (°C) and the mean annual precipitation (mm) (Figure 5.1).

### Compound Database

The Compound database dbCOMPOUND\_FP2013\_NMI3 contains a record for glyphosate and for MCPA, with physico-chemical properties and fate parameters based on Dutch registration dossiers (ref. NMI 3 / EDG2010) and most toxicity from FootPrint database (version received at July 2013).

Regional use data: applications of glyphosate in Application crops spring barley and spring wheat (based on Table 6 in Räsänen et al., 2013). The area grown is based on spatial data from JRC (Hiederer, 2012). The volume applied is added for reference (no input).

|        |            |             |             |         |             |       |      | ring barley |             |       |      | ring wheat |
|--------|------------|-------------|-------------|---------|-------------|-------|------|-------------|-------------|-------|------|------------|
| Region | Compound   | Application | Application | Treated | Application | Area  | Area | Volum e     | Application | Area  | Area | Volum e    |
| I D    |            |             | date        |         | I D         | grown |      | applied     | I D         | grown |      | applied    |
|        |            | (kg ai/ ha) |             | (%)     |             | (ha)  | (ha) | (tonnes)    |             | (ha)  | (ha) | (tonnes)   |
| ELY_1  | glyphosate | 0.68        | 2-5-2007    | 6.6     | 1           | 50731 | 3348 | 2.3         | 39          | 48455 | 3198 | 2.17       |
| ELY_2  | glyphosate | 0.97        | 12-5-2007   | 3.8     | 2           | 85215 | 3238 | 3.1         | 40          | 72483 | 2754 | 2.67       |
| ELY_3  | glyphosate | 0.83        | 9-5-2007    | 7.7     | 3           | 39015 | 3004 | 2.5         | 41          | 2667  | 205  | 0.17       |
| ELY_4  | glyphosate | 1.01        | 27-4-2007   | 2.1     | 4           | 56014 | 1176 | 1.2         | 42          | 4665  | 98   | 0.10       |
| ELY_5  | glyphosate | 1.08        | 14-7-2007   | 2.7     | 5           | 37985 | 1026 | 1.1         | 43          | 3174  | 86   | 0.09       |
| ELY_6  | glyphosate | 0.18        | 10-5-2007   | 7.9     | 6           | 35623 | 2814 | 0.5         | 44          | 6978  | 551  | 0.10       |
| ELY_7  | glyphosate | 1.01        | 26-5-2007   | 13      | 7           | 6907  | 898  | 0.9         | 45          | 4     | 1    | < 0.01     |
| ELY_10 | glyphosate | 1.1         | 15-5-2007   | 9.9     | 8           | 15372 | 1522 | 1.7         | 46          | 283   | 28   | 0.03       |
| ELY_11 | glyphosate | 0.96        | 29-5-2007   | 1.9     | 9           | 61365 | 1166 | 1.1         | 47          | 2150  | 41   | 0.04       |
| ELY_13 | glyphosate | 0.66        | 31-5-2007   | 7.7     | 10          | 54366 | 4186 | 2.8         | 48          | 129   | 10   | 0.01       |
| ELY_1  | glyphosate | 1.21        | 26-9-2007   | 7.6     | 11          | 50731 | 3856 | 4.7         | 49          | 48455 | 3683 | 4.46       |
| ELY_2  | glyphosate | 1.19        | 17-9-2007   | 6.6     | 12          | 85215 | 5624 | 6.7         | 50          | 72483 | 4784 | 5.69       |
| ELY_3  | glyphosate | 1.2         | 16-9-2007   | 18      | 13          | 39015 | 7023 | 8.4         | 51          | 2667  | 480  | 0.58       |
| ELY_4  | glyphosate | 1.26        | 8-9-2007    | 12      | 14          | 56014 | 6722 | 8.5         | 52          | 4665  | 560  | 0.71       |
| ELY_5  | glyphosate | 1.11        | 22-9-2007   | 16      | 15          | 37985 | 6078 | 6.7         | 53          | 3174  | 508  | 0.56       |
| ELY_6  | glyphosate | 1.02        | 22-9-2007   | 7.9     | 16          | 35623 | 2814 | 2.9         | 54          | 6978  | 551  | 0.56       |
| ELY_7  | glyphosate | 1.44        | 25-9-2007   | 3.3     | 17          | 6907  | 228  | 0.3         | 55          | 4     | 0    | < 0.01     |
| ELY_8  | glyphosate | 0.98        | 5-9-2007    | 7.8     | 18          | 15536 | 1212 | 1.2         | 56          | 680   | 53   | 0.05       |
| ELY_9  | glyphosate | 1.31        | 23-9-2007   | 4.1     | 19          | 11307 | 464  | 0.6         | -           | 0     | -    | -          |
| ELY_10 | glyphosate | 1.63        | 21-9-2007   | 10      | 20          | 15372 | 1537 | 2.5         | 57          | 283   | 28   | 0.05       |
| ELY_11 | glyphosate | 1.07        | 16-9-2007   | 4.9     | 21          | 61365 | 3007 | 3.2         | 58          | 2150  | 105  | 0.11       |
| ELY_12 | glyphosate | 1.34        | 16-9-2007   | 4.9     | 22          | 62092 | 3042 | 4.1         | 59          | 3313  | 162  | 0.22       |
| ELY_13 | glyphosate | 1.21        | 26-9-2007   | 12      | 23          | 54366 | 6524 | 7.9         | 60          | 129   | 15   | 0.02       |
| ELY_14 | glyphosate | 1.8         | 28-9-2007   | 5.2     | 24          | 17863 | 929  | 1.7         | 61          | 243   | 13   | 0.02       |

Regional use data: applications of MCPA in Application crops spring barley and spring wheat (based on Table 6 in Räsänen et al., 2013). The area grown is based on spatial data from JRC (Hiederer, 2012). The volume applied is added for reference (no input).

| Region |      |            |           |     | Application ID |       |       |      | Application ID |       |       | Volum e |
|--------|------|------------|-----------|-----|----------------|-------|-------|------|----------------|-------|-------|---------|
| I D    |      |            |           |     |                |       |       |      |                |       |       |         |
|        |      | (kg ai/ha) |           |     |                |       |       |      |                |       |       |         |
| ELY_1  | MCPA | 0.38       | 11-6-2007 | 50  | 25             | 50731 | 25365 | 9.6  | 62             | 48455 | 24227 | 9.21    |
| ELY_2  | MCPA | 0.32       | 7-6-2007  | 56  | 26             | 85215 | 47720 | 15.3 | 63             | 72483 | 40591 | 12.99   |
| ELY_3  | MCPA | 0.6        | 8-6-2007  | 60  | 27             | 39015 | 23409 | 14.0 | 64             | 2667  | 1600  | 0.96    |
| ELY_4  | MCPA | 0.54       | 8-6-2007  | 35  | 28             | 56014 | 19605 | 10.6 | 65             | 4665  | 1633  | 0.88    |
| ELY_5  | MCPA | 0.77       | 11-6-2007 | 47  | 29             | 37985 | 17853 | 13.7 | 66             | 3174  | 1492  | 1.15    |
| ELY_6  | MCPA | 0.46       | 14-6-2007 | 52  | 30             | 35623 | 18524 | 8.5  | 67             | 6978  | 3629  | 1.67    |
| ELY_7  | MCPA | 0.7        | 18-6-2007 | 34  | 31             | 6907  | 2349  | 1.6  | 68             | 4     | 1     | < 0.01  |
| ELY_8  | MCPA | 0.7        | 22-6-2007 | 32  | 32             | 15536 | 4972  | 3.5  | 69             | 680   | 218   | 0.15    |
| ELY_9  | MCPA | 0.62       | 24-6-2007 | 36  | 33             | 11307 | 4071  | 2.5  | -              | 0     | -     | -       |
| ELY_10 | MCPA | 0.66       | 16-6-2007 | 37  | 34             | 15372 | 5687  | 3.8  | 70             | 283   | 105   | 0.07    |
| ELY_11 | MCPA | 0.73       | 13-6-2007 | 55  | 35             | 61365 | 33751 | 24.6 | 71             | 2150  | 1182  | 0.86    |
| ELY_12 | MCPA | 0.71       | 20-6-2007 | 30  | 36             | 62092 | 18627 | 13.2 | 72             | 3313  | 994   | 0.71    |
| ELY_13 | MCPA | 0.6        | 25-6-2007 | 51  | 37             | 54366 | 27727 | 16.6 | 73             | 129   | 66    | 0.04    |
| ELY_14 | MCPA | 0.47       | 30-6-2007 | 5.7 | 38             | 17863 | 1018  | 0.5  | 74             | 243   | 14    | 0.01    |

The area grown (ha) per region in Finland except Lapland. Seventeen annual crops according to (Hiederer 2012). Crop map codes according to HAIR2014 (HAIR2010 Documentation, Annex 4)

| Region | BARL   | FLOW | LFALL  | LMAI Z | LRAPE | LTEXT | OATS   | OCER | OFAR   | OIND | OVTO  | РОТА  | PULS  | RYEM  | SUGB  | SUNF | SWHE   |
|--------|--------|------|--------|--------|-------|-------|--------|------|--------|------|-------|-------|-------|-------|-------|------|--------|
| code   |        |      |        |        |       |       |        |      |        |      |       |       |       |       |       |      |        |
| ELY_0  | 1363   | 0    | 917    | 0      | 26    | 0     | 2071   | 82   | 3780   | 0    | 612   | 735   | 46    | 232   | 1056  | 0    | 1450   |
| ELY_1  | 50731  | 19   | 22074  | 19     | 8322  | 389   | 26554  | 241  | 30499  | 296  | 1190  | 738   | 2271  | 8715  | 2720  | 98   | 48455  |
| ELY_2  | 85215  | 30   | 27897  | 9      | 8701  | 417   | 29568  | 1234 | 23434  | 242  | 3011  | 2249  | 2718  | 10314 | 12351 | 74   | 72483  |
| ELY_3  | 39015  | 0    | 12232  | 0      | 2387  | 40    | 39845  | 306  | 19957  | 67   | 2230  | 4078  | 601   | 3382  | 5956  | 7    | 2667   |
| ELY_4  | 56014  | 10   | 15374  | 0.1    | 5541  | 182   | 33581  | 273  | 31419  | 356  | 1149  | 1817  | 500   | 4140  | 5763  | 1    | 4665   |
| ELY_5  | 37985  | 10   | 13857  | 0      | 5413  | 79    | 46706  | 209  | 44313  | 153  | 767   | 1236  | 968   | 4585  | 1098  | 11   | 3174   |
| ELY_6  | 35623  | 10   | 14407  | 0.08   | 3736  | 132   | 32903  | 81   | 36004  | 53   | 605   | 801   | 839   | 3876  | 609   | 20   | 6978   |
| ELY_7  | 6907   | 1    | 3709   | 0      | 103   | 90    | 6208   | 0    | 37912  | 149  | 326   | 186   | 132   | 323   | 139   | 0    | 4      |
| ELY_8  | 15536  | 6    | 8358   | 0      | 479   | 152   | 19481  | 0    | 75742  | 325  | 1497  | 854   | 223   | 1460  | 301   | 0    | 680    |
| ELY_9  | 11307  | 4    | 4596   | 0      | 335   | 95    | 19060  | 0    | 48298  | 212  | 1052  | 599   | 140   | 1025  | 196   | 0    | 0      |
| ELY_10 | 15372  | 20   | 7499   | 0      | 1336  | 20    | 15798  | 11   | 42943  | 200  | 330   | 393   | 94    | 1253  | 1     | 0.03 | 283    |
| ELY_11 | 61365  | 0    | 21075  | 0      | 8823  | 569   | 60032  | 79   | 67997  | 99   | 443   | 7938  | 445   | 1950  | 405   | 0    | 2150   |
| ELY_12 | 62092  | 0    | 10781  | 0      | 4643  | 280   | 31936  | 27   | 60490  | 199  | 702   | 5993  | 1133  | 1127  | 1023  | 0    | 3313   |
| ELY_13 | 54366  | 0.03 | 12228  | 0      | 1869  | 319   | 27934  | 30   | 94312  | 69   | 455   | 3939  | 251   | 1348  | 1     | 0    | 129    |
| ELY_14 | 17863  | 1    | 664    | 0      | 43    | 43    | 3854   | 0    | 13111  | 70   | 134   | 79    | 63    | 130   | 65    | 0    | 243    |
| Total  | 550754 | 112  | 175669 | 28     | 51757 | 2805  | 395529 | 2573 | 630211 | 2491 | 14503 | 31634 | 10424 | 43860 | 31686 | 211  | 146674 |

Soil texture class in dbGEO Table SOIL with the number of 1 sqkm gridcells covering Finland excluding Lapland (according to Hiederer, 2012)

| Soil texture class | Number of cells | Texture            |                                             |
|--------------------|-----------------|--------------------|---------------------------------------------|
| 1                  | 156282          | Coarse             | < 18% clay and > 65% sand                   |
| 2                  | 19              | Medium             | <b>18%</b> < clay < 35% and $\geq$ 15% sand |
|                    |                 |                    | < 18% clay and 15% < sand < 65%             |
| 3                  | 6053            | Medium fine        | 35% < clay < 60%                            |
| 4                  | 13328           | Fine               | clay > 60%                                  |
| 8*                 | 43355           | No mineral texture | Peat soils                                  |
| Total              | 219037          |                    |                                             |

\* replaces 9

### Table 5.5

Soil moisture content at field capacity and the Hydrological soil group (dbGEO Table SOIL) with the number of 1 sqkm gridcells excluding Lapland (according to Hiederer, 2012).

| Theta_fc | HYDROSOILGROUP | Number of cells | (%)   |
|----------|----------------|-----------------|-------|
| 0.24     | 1              | 156282          | 71.3  |
| 0.35     | 2              | 19              | 0.0   |
| 0.38     | 3              | 6053            | 2.8   |
| 0.45     | 4              | 56683           | 25.9  |
| 0.67     |                |                 |       |
|          |                | 219037          | 100.0 |

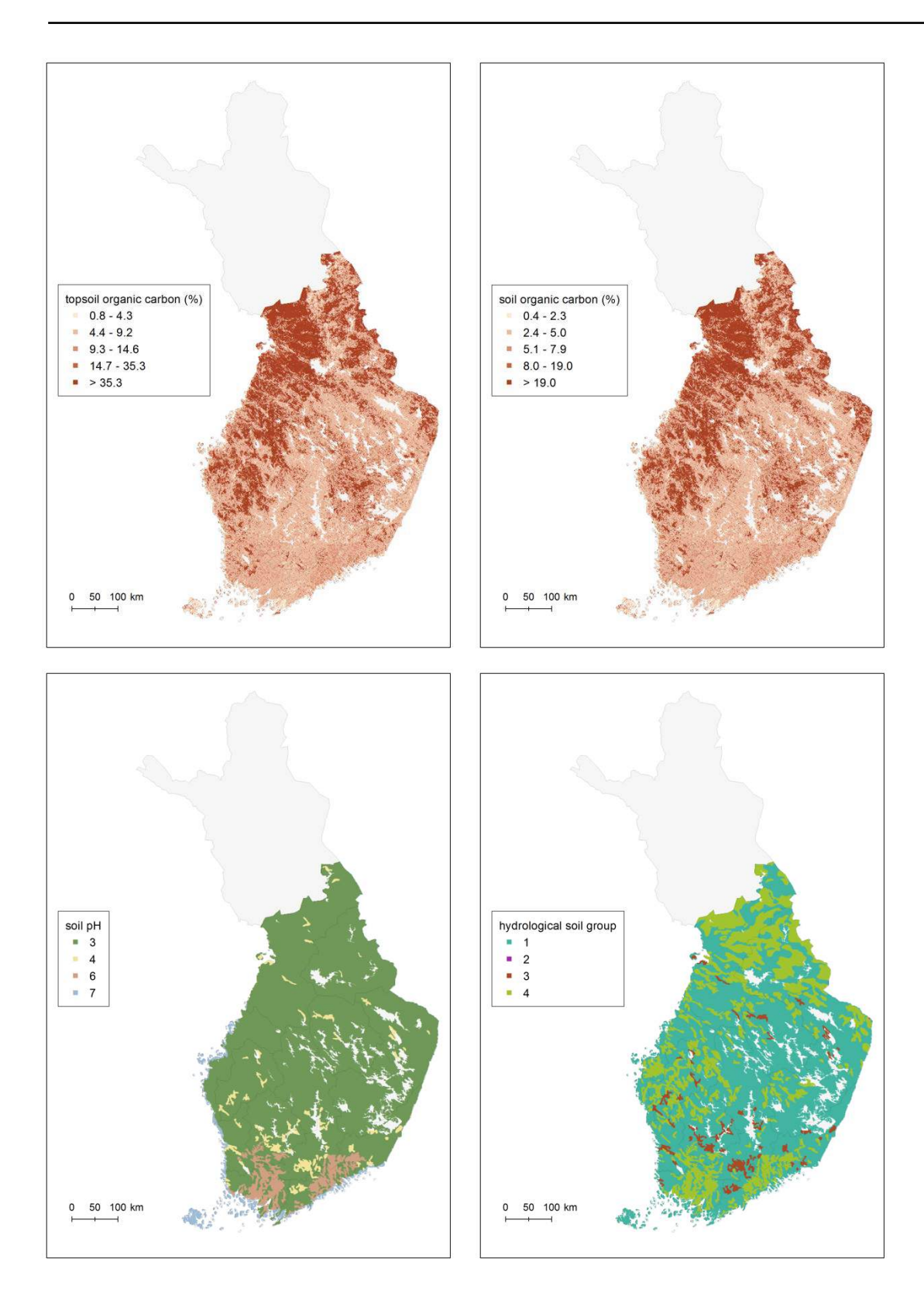

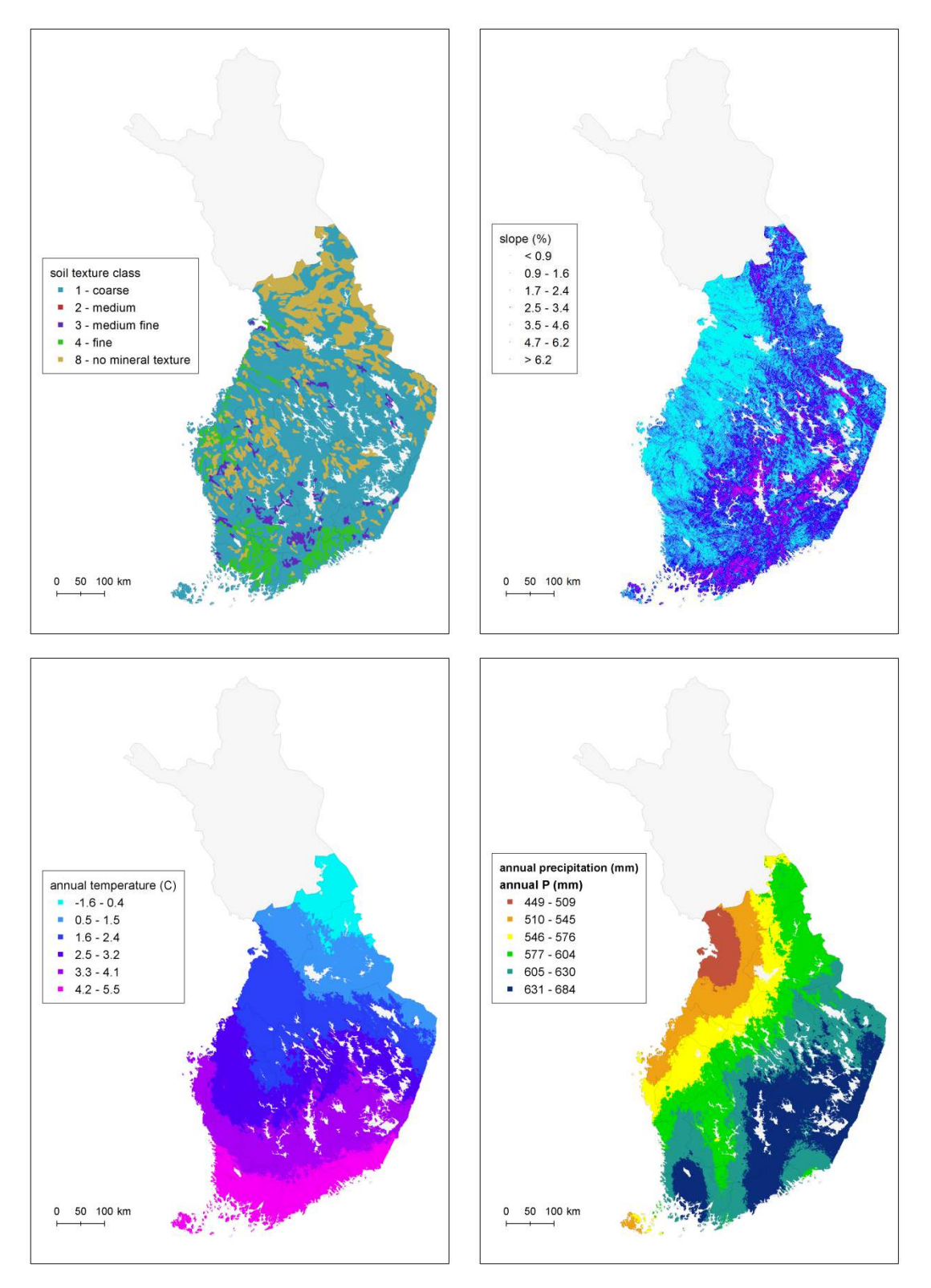

Figure 5.1 Soil and climate property maps: Topsoil organic carbon (%), soil organic carbon in the layer 0-1 m (%), soil pH, hydrological soil group, soil texture class, average slope (%), mean annual temperature (°C) and mean annual precipitation (mm).

Compound properties (see the Hair2010 Documentation Table 5 for explanation of field names). -9999 denotes "not applicable".

| Compound nr r<br>Compound ID      | 1<br>1           | 2                    |
|-----------------------------------|------------------|----------------------|
| Compound ID                       | 1<br>alunhaasta  | 2                    |
|                                   | alunhaaata       | 2                    |
| Compound name g                   | gryphosate       | MCPA                 |
| CAS nr 1                          | 1071-83-6        | 94-76-6              |
| Chemical class g                  | glycine derivate | aryloxyalkanoic acid |
| Chemical use                      | herbicides       | herbicides           |
| DegT50 soil (d)                   | 17               | 21.7                 |
| DegT50 water sediment (d)         | 23               | 20.6                 |
| pH dependent sorption (           | 0                | 1                    |
| Kom base (L/kg) -                 | -9999            | 14.5                 |
| Kom acid (L/kg) -                 | -9999            | 91.1                 |
| Kom (L/kg)                        | 13050            | -9999                |
| LogKow (-)                        | -2.8             | -0.71                |
| MolMass (g/mol)                   | 169.07           | 200.62               |
| рКа (-)                           | 7                | 3.73                 |
| Pvap (mPa) (                      | 0.00681          | 0.12                 |
| Solubility (mg/L)                 | 10.2             | 462380               |
| AOEL (mg ai/kg bw)                | 0.2              | 0.04                 |
| LC50 algae (mg ai/L)              | 4.4              | 79.8                 |
| LC50 daphnia (mg ai/L)            | 40               | 190                  |
| LC50 earthworm (mg ai/kg dw)      | 480              | 325                  |
| LC50 fish (mg ai/L)               | 38               | 50                   |
| LD50 bee (ug ai/bee)              | 100              | 200                  |
| LD50 bird acute (mg ai/kg bw)     | 2000             | 234                  |
| LD50 mammal acute (mg ai/kg bw)   | 2000             | 962                  |
| NOEC algae (mg ai/L)              | 2                | 60                   |
| NOEC daphnia (mg ai/L)            | 30               | 50                   |
| NOEC earthworm (mg ai/kg dw)      | 28.8             | 84.9 <sup>a</sup>    |
| NOEC fish (mg ai/L)               | 25               | 15                   |
| NOED bird chronic (mg ai/kg bw)   | 4640             | 983                  |
| NOED mammal chronic (mg ai/kg bw) | 150              | 60                   |
| Insect Growth Regulator (         | 0                | 0                    |
| Systemic Effect 0                 | 0                | 0                    |

\*) median value (NMI 3 / EDG2010)

# Annex 6 Regionalisation and shapefiles

The regionalization in HAIR2014 may be adapted to the pesticide usage data available. Two separate shapefiles with regions and countries need to be present in the \shape folder, at least covering the geographical area of interest. The specifications of these ESRI® shapefiles are given in this annex. The Hair2014 software package includes an example at European scale level and one at national scale level.

Note that the shape of a region has to be completely inside the shape of a single country. The number of regions within a country is equal to, or larger than one. The attribute table of the shapefiles must contain the fields listed in Tables 6.1 and 6.2; additional fields (e.g. surface area) may be present too. The attribute table of the REGION shapefile contains one row for each region and the attribute table of the COUNTRY shapefile contains one row for each country.

# Table 6.1Mandatory fields in the attribute table of shapefile REGION

| Field name | Data type |
|------------|-----------|
| FID        | Object ID |
| Shape      | Geometry  |
| REGION     | Text      |
| NAME       | Text      |

# Table 6.2Mandatory fields in the attribute table of shapefile COUNTRY

| Field name | Data type |
|------------|-----------|
| FID        | Object ID |
| Shape      | Geometry  |
| COUNTRY    | Text      |
| NAME       | Text      |

When a region is selected, the program will select all rows in dbGEO Table BASE with the REGION code equal to the text in the REGION field of the shapefile. When a country is selected, the same applies to all regions inside that country. Note that a match of these text fields is case sensitive.

When the REGION code is not present in Table BASE, the program writes a message to the log. Data rows in Table BASE with a REGION code that is not present in the attribute table of the REGION shapefile can't be selected for calculations.

In case only national average usage data are available, no regionalisation needs to be used in HAIR2014. Nevertheless, both the REGION and COUNTRY shapefiles need to be present in the \shape folder. A single region covering the entire country needs to be defined with the shape of the country. Although the shapes in this case are equal, the attribute tables of both shapefiles are not the same.

It is recommended to store the shapefiles of additional regionalisations in a new subfolder of the \shape folder. The HAIR2014 software package includes a \EU\_10K subfolder with the shapefiles of Example Case 1 (Section 5.1) and a \FI subfolder with the shapefiles from Example Case 2 (Section 5.2).

Alterra Wageningen UR P.O. Box 47 6700 AA Wageningen The Netherlands T + 31 (0)317 48 07 00 www.wageningenUR.nl/en/alterra

Alterra report 2544 ISSN 1566-7197

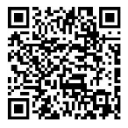

Alterra Wageningen UR is the research institute for our green living environment. We offer a combination of practical and scientific research in a multitude of disciplines related to the green world around us and the sustainable use of our living environment, such as flora and fauna, soil, water, the environment, geo-information and remote sensing, landscape and spatial planning, man and society.

The mission of Wageningen UR (University & Research centre) is 'To explore the potential of nature to improve the quality of life'. Within Wageningen UR, nine specialised research institutes of the DLO Foundation have joined forces with Wageningen University to help answer the most important questions in the domain of healthy food and living environment. With approximately 30 locations, 6,000 members of staff and 9,000 students, Wageningen UR is one of the leading organisations in its domain worldwide. The integral approach to problems and the cooperation between the various disciplines are at the heart of the unique Wageningen Approach.

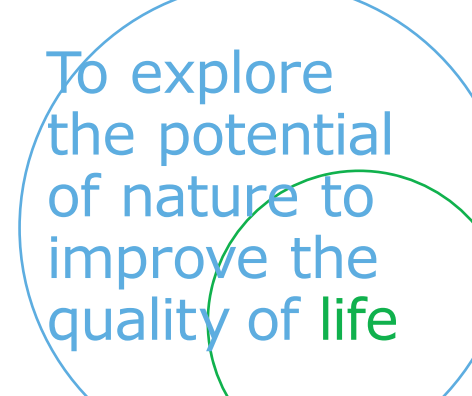

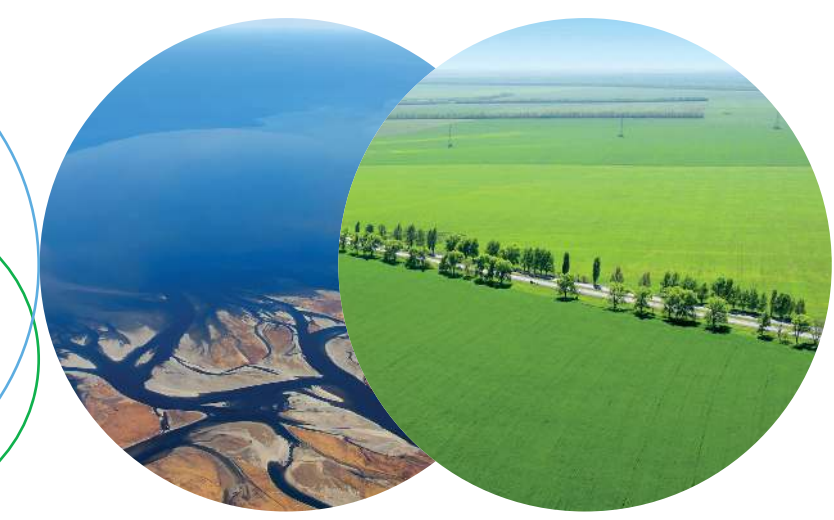

Alterra Wageningen UR P.O. Box 47 6700 AB Wageningen The Netherlands T +31 (0) 317 48 07 00 www.wageningenUR.nl/en/alterra

Alterra Report 2544 ISSN 1566-7197

Alterra Wageningen UR is the research institute for our green living environment. We offer a combination of practical and scientific research in a multitude of disciplines related to the green world around us and the sustainable use of our living environment, such as flora and fauna, soil, water, the environment, geo-information and remote sensing, landscape and spatial planning, man and society.

The mission of Wageningen UR (University & Research centre) is 'To explore the potential of nature to improve the quality of life'. Within Wageningen UR, nine specialised research institutes of the DLO Foundation have joined forces with Wageningen University to help answer the most important questions in the domain of healthy food and living environment. With approximately 30 locations, 6,000 members of staff and 9,000 students, Wageningen UR is one of the leading organisations in its domain worldwide. The integral approach to problems and the cooperation between the various disciplines are at the heart of the unique Wageningen Approach.